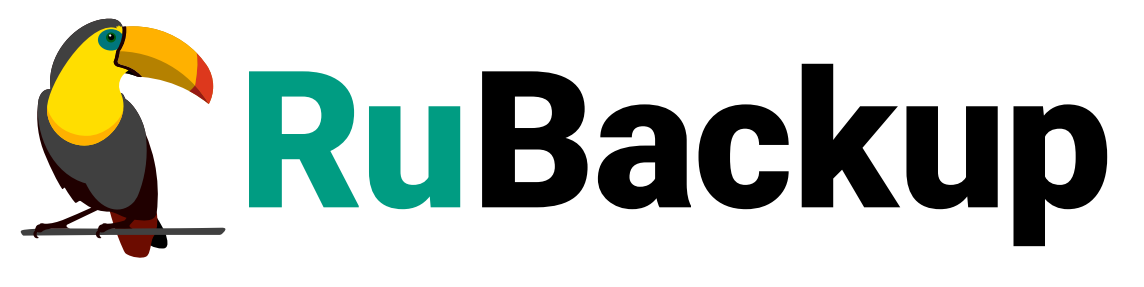

Система резервного копирования и восстановления данных

# **МОДУЛЬ POSTGRESQL И TANTOR**

ВЕРСИЯ 2.4.0, 02.07.2025

## Содержание

| 1. Ограничения                                                            |
|---------------------------------------------------------------------------|
| 2. Установка клиента RuBackup 5                                           |
| 2.1. Обновление конфигурационного файла                                   |
| 2.2. Автоматическое обновление конфигурационного файла                    |
| 3. Конфигурационный файл модуля                                           |
| 4. Удаление клиента RuBackup                                              |
| 5. Подготовка СУБД PostgreSQL 15                                          |
| 5.1. Подготовка сервера с СУБД PostgreSQL                                 |
| 5.2. Создание пользователя СУБД для безопасного выполнения базовой        |
| резервной копии PostgreSQL                                                |
| 5.3. Настройка SELinux                                                    |
| 6. Подготовка к использованию централизованного хранилища секретов        |
| HashiCorp Vault 1.16.3                                                    |
| 6.1. Права доступа                                                        |
| 6.2. Подготовка к использованию 22                                        |
| 7. Мастер-ключ                                                            |
| 8. Защитное преобразование резервных копий                                |
| 9. Менеджер администратора RuBackup (RBM)                                 |
| 9.1. Подготовка к использованию хранилища секретов HashiCorp Vault 30     |
| 9.1.1. Добавление хранилища                                               |
| 9.1.2. Добавление метода получения секрета                                |
| 9.1.3. Политика доступа к хранилищу секретов                              |
| 10. Настройка правил резервного копирования СУБД PostgreSQL               |
| 10.1. Срочное резервное копирование при помощи RBM                        |
| 11. Централизованное восстановление резервных копий с помощью RBM 48      |
| 11.1. Режим восстановления с развертыванием                               |
| 11.2. Режим восстановления без развертывания                              |
| 12. Восстановление со стороны клиента                                     |
| 13. Восстановление на определенный момент времени (Point in time recovery |
| (PITR))                                                                   |
| 14. Резервное копирование и восстановление СУБД PostgreSQL в кластере     |
| Patroni                                                                   |
| 14.1. Создание группы Patroni на сервере RuBackup                         |
| 14.2. Выполнение полной и/или инкрементальной копии кластера Patroni 58   |
| 14.3. Восстановление без развертывания                                    |

| 14.4. Восстановление в режиме Point in Time Recovery (PITR)          | ) |
|----------------------------------------------------------------------|---|
| 15. Резервное копирование с использованием подмодуля pg_probackup 63 | 3 |
| 15.1. Подготовка к использованию pg_probackup                        | 3 |
| 15.2. Инициализация каталога резервных копий                         | 1 |
| 15.3. Настройка копируемого кластера баз данных для использования    |   |
| pg_probackup                                                         | 3 |
| 15.4. Настройка потокового резервного копирования                    | ) |
| 15.5. Настройка непрерывного архивирования WAL                       | 1 |
| 15.6. Настройка копирования в режиме РТRACK                          | 2 |
| 15.7. Завершение настройки кластера                                  | 3 |
| 15.8. Принцип работы подмодуля pg_probackup                          | 3 |
| 15.9. Пример использования подмодуля pg_probackup в Менеджере        |   |
| администратора RuBackup (RBM)                                        | 3 |
| 15.10. Настройка копирования в режиме РТRACK                         | 3 |
| 16. Настройка копирования в режиме PTRACK                            | 3 |

Модуль PostgreSQL Universal предназначен для резервного копирования и восстановления СУБД PostgreSQL версий 11, 12, 13, 14, 15, 16 и СУБД Tantor Special Edition версий 15, 1С 15, 16 в режиме полного резервного копирования и резервного копирования архивных WAL. Возможно выбрать один из подмодулей PostgreSQL Universal при настройке правил и стратегий резервного копирования:

- postgresql подмодуль, использующий низкоуровневый API СУБД PostgreSQL для выполнения резервного копирования;
- pg\_probackup подмодуль, использующий утилиту pg\_probackup для выполнения резервного копирования СУБД Postgres Pro (поддерживаются версии PostgreSQL c 11 и выше);
- superb подмодуль, предназначенный для резервного копирования и восстановления СУБД PostgreSQL в режиме непрерывного резервного копирования и резервного копирования архивных WAL.

Moдуль PostgreSQL Universal обеспечивает поддержку дедупликации данных в ходе резервного копирования RuBackup.

Принцип резервного копирования СУБД PostgreSQL с использованием RuBackup состоит в периодическом создании полных резервных копий экземпляра СУБД и резервному копированию архивированных файлов WAL по определенному расписанию.

В СРК RuBackup поддерживается создание базовых резервных копий (полных резервных копий (full)), а также создание инкрементальных резервных копий (incremental, создаются на основе базовой резервной копии). Дифференциальное резервное копирование данных СУБД PostgreSQL не предусмотрено.

После успешного выполнения резервного копирования архивные файлы WAL могут быть автоматически удалены клиентом RuBackup из каталога с архивными WAL-файлами (параметр archive\_catalog в конфигурационном файле модуля), если включен параметр auto\_remove\_wal в конфигурационном файле модуля.

Невозможно запустить одновременно две операции резервного копирования или восстановления для модуля PostgreSQL на одном хосте. Это предопределено тем, что выполнение резервного копирования СУБД производится по особой методике, не предусматривающей корректную возможность параллельных задач резервного копирования и восстановления для одной и той же СУБД. В том случае, если параллельная задача все-таки будет запущена, то она завершится с ошибкой.

Модуль PostgreSQL Universal поддерживает безопасное хранение аутентификационной информации для подключения к СУБД PostgreSQL с помощью интеграции с внешним хранилищем секретов HashiCorp Vault 1.16.3.

# Глава 1. Ограничения

При поступлении задачи на создание инкрементальной резервной копии в СРК RuBackup производится анализ WAL-файлов. Если анализ показывает, что в текущем WAL-файле изменилась линия времени по сравнению с последним WAL-файлом из предыдущей итерации создания резервной копии, то вместо инкрементальной копии создается полная резервная копия. Это актуально для подмодулей postgresql и superb.

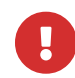

Настоящее руководство является описанием функционала и не является точной инструкцией по восстановлению СУБД в любой ситуации, которая может произойти!

При выполнении операции восстановления с развертыванием существующий кластер баз данных СУБД PostgreSQL будет уничтожен, а на его месте будет восстановлен кластер баз данных из резервной копии. Перед операцией восстановления рекомендуется принудительно остановить работу всех клиентов с СУБД и выполнить базовое резервное копирование!

Рекомендуется отключить возможность централизованного восстановления СУБД на клиенте и выполнять восстановление из резервной копии только со стороны клиента под контролем администратора СУБД.

Централизованное восстановление и восстановление с развертыванием рекомендуется предварительно выполнять на резервном хосте (виртуальной машине) для проверки корректности восстановления СУБД.

Модуль PostgreSQL Universal поддерживает работу с хранилищем секретов HashiCorp Vault 1.16.3 на платформах Astra Linux 1.7, Ubuntu 20.04, RHEL 8.

## Глава 2. Установка клиента RuBackup

Для возможности резервного копирования при помощи RuBackup на защищаемый сервер с БД должен быть установлен клиент RuBackup и модуль резервного копирования PostgreSQL Universal.

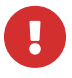

Для корректной работы модуля PostgreSQL Universal на узел с клиентом RuBackup необходимо установить утилиты sudo, 1sof, grep, awk.

Установка пакетов клиента RuBackup производится из-под учетной записи с административными правами при помощи следующих команд (имена пакетов могут отличаться в зависимости от используемой операционной системы):

| sudo | dpkg | <b>-i</b> | rubackup-common.deb     |
|------|------|-----------|-------------------------|
| sudo | dpkg | <b>-i</b> | rubackup-client.deb     |
| sudo | dpkg | <b>-i</b> | rubackup-postgresql.deb |

```
root@postgresql:/home/client2# dpkg -i rubackup-client.deb
Выбор ранее не выбранного пакета rubackup-client.
(Чтение базы данных … на данный момент установлено 131037 файлов и каталогов.)
Подготовка к распаковке rubackup-client.deb …
Распаковывается rubackup-client (2.0.0-rc.14) …
Настраивается пакет rubackup-client (2.0.0-rc.14) …
```

Рисунок 1. Установка пакета rubackup-client.deb

```
root@postgresql:/home/client2# dpkg -i rubackup-postgresql.deb
Выбор ранее не выбранного пакета rubackup-postgresql.
(Чтение базы данных … на данный момент установлено 131083 файла и каталога.)
Подготовка к распаковке rubackup-postgresql.deb …
Распаковывается rubackup-postgresql (2.0.0-rc.14) …
Настраивается пакет rubackup-postgresql (2.0.0-rc.14) …
```

Рисунок 2. Установка пакета rubackup-postgresql.deb

При настройке клиента рекомендуется активировать функцию централизованного восстановления в тех случаях, когда предполагается восстановление СУБД из средства управления RBM.

В ходе инсталляции пакета модуля PostgreSQL Universal в системе будет создан файл настроек доступа к СУБД PostgreSQL /opt/rubackup/etc/rb\_module\_postgresql.conf. Измените в этом файле настройки для возможности подключения модуля к СУБД и выполнения резервного копирования (см. соответствующий раздел ниже).

При старте клиента RuBackup, в случае правильной настройки доступа к СУБД и корректной настройки самой СУБД для выполнения задач резервного копирования и восстановления, в журнальном файле /opt/rubackup/log/RuBackup.log на клиенте появится следующая запись:

| _   |     |    |          |       |                                                                                    |
|-----|-----|----|----------|-------|------------------------------------------------------------------------------------|
| Wed | Feb | 15 | 11:47:03 | 2023: | Try to check module: 'PostgreSQL universal'                                        |
| Wed | Feb | 15 | 11:47:03 | 2023: | Execute OS command: /opt/rubackup/modules/rb module postgresql -t 2>&1             |
| Wed | Feb | 15 | 11:47:03 | 2023: | Module version: 2.0                                                                |
| Wed | Feb | 15 | 11:47:03 | 2023: | PostgreSQL version: 12.13 (Ubuntu 12.13-Oubuntu0.20.04.1)                          |
| Wed | Feb | 15 | 11:47:03 | 2023: | [2023-02-15 11:47:03] Info: PostgreSQL data directory: /var/lib/postgresgl/12/main |
| Wed | Feb | 15 | 11:47:03 | 2023: | module 'PostgreSQL universal' was checked successfully                             |
|     |     |    |          |       |                                                                                    |

Рисунок 3. Старт клиента RuBackup

Подробно процедуры подготовки к установке, инсталляция, настройка и запуск клиента СРК описаны в документе «Руководство по установке и обновлению серверов резервного копирования и Linux клиентов RuBackup».

#### 2.1. Обновление конфигурационного файла

Новая версия модуля содержит конфигурационный файл, параметры которого могут отличаться от текущей версии, поэтому при обновлении модуля на новую версию также обновляется и его конфигурационный файл. Для переноса значений параметров настроек из старого конфигурационного файла в новый предусмотрен механизм слияния конфигурационных файлов.

Может существовать 3 версии конфигурационного файла:

- /opt/rubackup/etc/rb\_module\_postgresql.conf текущий конфигурационный файл модуля. После слияния будет переименован в rb\_module\_postgresql\_old.conf.
- /opt/rubackup/etc/rb\_module\_postgresql\_old.conf` старый конфигурационный файл, который был загружен в предыдущее обновление или при установке модуля.
- /орt/rubackup/etc/rb\_module\_postgresql\_upgrade.conf` конфигурационный файл обновления. Должен быть создан вручную. Данный конфигурационный файл используется для замены значения параметров при обновлении модуля. При обновлении модуля обновится и его конфигурационный файл, а значения параметров будут взяты из старого конфигурационного файла. Если же в rb\_module\_postgresql\_upgrade.conf записано другое значение, то будет использовано оно. Это единственный способ подменить значения параметров модуля при обновлении.

Механизм слияния конфигурационных файлов запускается автоматически при обновлении пакета deb или rpm.

# 2.2. Автоматическое обновление конфигурационного файла

Автоматическое обновление конфигурационного файла выполняется при обновлении пакетов deb или rpm и не требует действий от пользователя.

Порядок автоматического обновления:

- 1. Текущий конфигурационный файл rb\_module\_postgresql.conf переименовывается в rb\_module\_postgresql\_old.conf.
- 2. Создается файл /opt/rubackup/etc/rb\_module\_postgresql.conf, который далее будет использован в качестве текущего.
- В созданный файл rb\_module\_postgresql.conf добавляются параметры конфигурационного файла, которые поставляются в пакете deb или rpm. При этом все параметры закомментированы (выставлен символ # перед каждой строкой).
- 4. Происходит слияние старого конфигурационного файла, конфигурационного файла обновления, и нового конфигурационного файла, который поставляется в пакете, при этом:
  - Значение каждого параметра берется из конфигурационного файла обновления.
  - Если в конфигурационном файле обновления параметра нет, то значение берется из старого конфигурационного файла.
  - Если в старом конфигурационном файле значение параметра отсутствует, то такое значение:
    - Добавляется, если это обязательная настройка. Добавляется без значения.
    - Не добавляется, если настройка не обязательная.
  - Если у обязательного параметра нет значения, то при установке пакета возникнет ошибка. Информацию об ошибке можно посмотреть в логе установки:

[2024-03-18 12:11:52] Info: UpgradeConfig options.configs\_list: /media/nik/Special/resource/test/ol [2024-03-18 12:11:52] Error: Variable 'host' is mandatory and has not value. Module cannot be used [2024-03-18 12:11:52] Error: Variable 'port' is mandatory and has not value. Module cannot be used

Рисунок 4. Информация об ошибке

В результате автоматического обновления будет обновлен конфигурационный файл rb\_module\_postgresql.conf. Модуль PostgreSQL Universal будет готов к работе.

При слиянии конфигурационных файлов будут удалены все комментарии из rb\_module\_postgresql.conf.

Если при обновлении конфигурационного файла возникли ошибки, то пользова-<br/>телюнеобходимопроверитькорректность/opt/rubackup/etc/rb\_module\_postgresql.confи при необходимости заполнить<br/>параметры вручную.

## Глава З. Конфигурационный файл модуля

В ходе инсталляции пакета модуля в системе создается конфигурационный файл /opt/rubackup/etc/rb\_module\_postgresql.conf.

Содержимое конфигурационного файла

```
# Symbol "#" at the beginning of the line treats as a comment
# "#" in the middle of the line treats as a parameter value
# So please do not use comments in one line with parameter
dbname postgres
username rubackup_backuper
password 12345
host localhost
port 5432
#Enable interaction with centralized secret repositories
use_secret_storage no
archive_catalog /opt/rubackup/mnt/postgresql_archives
# Specify this path according to the installed version
pg_ctl /usr/lib/postgresql/12/bin/pg_ctl
postgresql_service_name postgresql
pg_waldump /usr/lib/postgresql/12/bin/pg_waldump
num_threads_for_wal_processing 8
# Specify if custom built PostgreSQL binary is required
#pg_binary /usr/bin/custom/postgres
# Specify if server output should be redirected to the file
#pg_log /tmp/postgres.log
auto_remove_wal yes
postgresgl_admin postgres
# Timeout period for the last WAL file generated during backup(in seconds)
wal wait timeout 10
# Availability check period for last WAL file generated during backup(in
seconds)
wal_check_period 1
# Patroni parameters are optional
# and may be needed for the module work in a patroni cluster
patroni_host localhost
patroni_port 8008
patroni_node_type_for_backup leader
# Далее идут параметры для подмодуля PgProbackup
# Возможные значения для restore_target_action: [pause | promote | shutdown]
restore_target_action pause
# Возможные значения для restore_target: [immediate | latest]
```

restore\_target immediate # Абсолютный путь до утилиты pg\_probackup pg\_probackup /opt/pgpro/std-13/bin/pg\_probackup # Абсолютный путь до каталога, в котором хранятся резервные копии probackup\_catalog\_copies /opt/rubackup/mnt/pg\_probackup # Имя инстанса. Имя подкаталогов, в которых будут храниться копии probackup\_instance\_name data # Возможные значения для s3\_interface: [minio | vk] s3\_interface minio # Путь до утилиты pg\_receivewal (физическая репликация), начиная с 10 версии pg\_receivewal /usr/lib/postgresgl/10/bin/pg\_receivewal # Использовать стрим режим. Возможные значения "yes", "no" stream no # Выполнить drop физического слота с именем slot\_name после создания PK drop\_slot no # Использовать физический слот, заданный в системе, иначе создать с указанным именем slot\_name my\_slot\_name # Директория для сохранения репликационных данных replication\_catalog /opt/rubackup/mnt/postgresql\_replica # Использовать move для переноса WAL из архива вместо копирования move\_on\_archive\_get yes # Количество потоков для архивации WAL num\_threads\_for\_wal\_archiving 1 # Количество файлов обрабатываемых за один вызов архивации batch\_size\_for\_wal\_archiving 1 # Макс. размер хранимых локально архивных WAL файлов (0 - нет лимита) wal\_archive\_files\_size 0 # Макс. время в секундах которое процесс снятия РК ждет освобождения архивного каталога cleanup\_wait\_timeout 1000 # Выполнять проверку работы команд архивации перед снятием РК make\_archiving\_check yes

Параметры из конфигурационного файла rb\_module\_postgresql.conf представлены в таблице.

| Параметр | Назначение                                                                                 | Значение по<br>умолчанию |
|----------|--------------------------------------------------------------------------------------------|--------------------------|
| dbname   | Имя базы данных, резервное копирование которой будет<br>выполняться                        | postgres                 |
| username | Имя пользователя в СУБД PostgreSQL, обладающего правами<br>выполнять резервное копирование | rubackup_backu<br>per    |

Таблица 1. Параметры файла конфигурации модуля резервного копирования PostgreSQL

| Параметр                               | Назначение                                                                                                    | Значение по<br>умолчанию                      |
|----------------------------------------|----------------------------------------------------------------------------------------------------|-----------------------------------------------|
| password                               | Пароль для пользователя, указанного в параметре username                                                                                                    |                                               |
| host                                   | IP-адрес или доменное имя локального хоста, на котором СУБД<br>принимает подключения. Используется для взаимодействия с<br>СУБД, резервное копирование которой выполняется. Параметр<br>необязательный, т.е. его можно не указывать в конфигурацион-<br>ном файле                                                                                                    | localhost                                     |
| port                                   | Порт для соединения с СУБД. Параметр необязательный, т.е.<br>его можно не указывать в конфигурационном файле                                                                                                    | 5432                                          |
| use_secret_sto<br>rage                 | Использование хранилища секретов HashiCorp vault v1.16.3                                                                                                    | no                                            |
| archive_catalo<br>g                    | Каталог для хранения архивных WAL                                                                                                    | /opt/rubackup/<br>mnt/postgresql<br>_archives |
| pg_ctl                                 | Используется для запуска и остановки СУБД PostgreSQL во<br>время восстановления с развертыванием. Местонахождение<br>pg_ctl зависит от используемой версии.                                                                                                    | /usr/lib/postg<br>resql/12/bin/p<br>g_ctl     |
| pg_binary                              | Используется при вызове утилиты pg_ctl для запуска<br>PostgreSQL во время восстановления с развертыванием. Ука-<br>зывает путь к исполняемому файлу postgres. Параметр<br>pg_binary не является обязательным. По умолчанию исполняе-<br>мый файл postgres берется из того же каталога, из которого<br>запускался pg_ctl, а если найти файл невозможно, то из жёстко<br>заданного каталога инсталляции. | _<br>)                                        |
| pg_log                                 | Используется при вызове утилиты pg_ctl для запуска<br>PostgreSQL во время восстановления с развертыванием. В ука-<br>занный файл будет направляться вывод сообщений сервера.<br>Файл создаётся, если он ещё не существует. Параметр не явля-<br>ется обязательным.                                                                                                    | -                                             |
| postgresql_ser<br>vice_name            | Служебное имя базы данных                                                                                                    | postgresql                                    |
| pg_waldump                             | Путь до утилиты pg_waldump. Параметр необходимо задать для работы подтипа инкрементального резервного копирования page (при использовании подмодуля postgresql). Местонахож-<br>дение pg_waldump зависит от используемой версии PostgreSQL.                                                                                                    | /usr/lib/postg<br>resql/12/bin/p<br>g_waldump |
| num_threads_fo<br>r_wal_processi<br>ng | Количество процессов, выделенных для обработки архивных<br>WAL файлов                                                                                                    | 8                                             |
| auto_remove_wa<br>l                    | В случае значения yes архивные WAL будут удалены из ката-<br>лога archive_catalog после выполнения резервного копирова-<br>ния (если они включены в резервную копию)                                                                                                    | yes                                           |
| postgresql_adm<br>in                   | Login администратора PostgreSQL в операционной системе                                                                                                    | postgres                                      |

| Параметр                         | Назначение                                                                                                    | Значение по<br>умолчанию |
|----------------------------------|----------------------------------------------------------------------------------------------------|--------------------------|
| execute_only_o<br>n_leader       | В случае значения yes резервное копирование выполняется<br>только на лидере кластера Patroni. В случае активации пара-<br>метра модуль возвращает отрицательный ответ серверу на<br>запрос о наличии ресурса, если хост, на котором производится<br>проверка, не является лидером кластера Patroni. Параметр<br>применяется только при работе в кластере Patroni и использу-<br>ется только в версии модуля 2.0 и ниже. В конфигурационном<br>файле модуля версии 2.1 параметр заменён на<br>patroni_node_type_for_backup.                                                                                                    | no                       |
| patroni_node_t<br>ype_for_backup | В случае указания значения leader, ресурс будет доступен<br>только при условии, что узел на котором установлен модуль с<br>таким значением имеет роль leader в кластере Patroni. В случае<br>указания значения sync, ресурс будет доступен только при<br>условии, что узел, на котором установлен модуль с таким зна-<br>чением, имеет роль sync stanby в кластере Patroni. В случае<br>указания значения async, ресурс будет доступен только при<br>условии, что узел, на котором установлен модуль с таким зна-<br>чением, имеет роль replica в кластере Patroni. Параметр<br>раtroni_node_type_for_backup заменяет в версии модуля 2.1<br>параметр execute_only_on_leader. |                          |
| wal_wait_timeo<br>ut             | Период ожидания окончания архивации последнего WAL-<br>файла, сгенерированного во время создания резервной копии.                                                                                                    | 10                       |
| wal_check_peri<br>od             | Период проверки окончания архивации последнего WAL-файла,<br>сгенерированного во время создания резервной копии                                                                                                    | 1                        |
| patroni_host                     | IP-адрес, на котором Patroni принимает входящие запросы Rest<br>API. Параметр необязательный (т.е. его можно не указывать в<br>конфигурационном файле) и необходим только для взаимодей-<br>ствия модуля с Rest API локального процесса Patroni. Если зна-<br>чение параметра не указано, будет предпринята попытка авто-<br>матически определить значение для этого параметра через<br>утилиту lsof.                                                                                                    | localhost                |
| patroni_port                     | Порт, на котором локальный процесс Patroni слушает запросы<br>Rest API. Параметр необязательный (т.е. его можно не указы-<br>вать в конфигурационном файле) и необходим только для взаи-<br>модействия модуля с Rest API локального процесса Patroni.<br>Если значение параметра не указано, будет предпринята<br>попытка автоматически определить значение для этого пара-<br>метра через утилиту lsof.                                                                                                    | 8008                     |
| restore_target<br>_action        | Восстановление целевого действия: В случае указания значе-<br>ния pause, восстановление будет приостановлено. В случае<br>указания значения promote, восстановление будет продолжено.<br>В случае указания значения shutdown восстановление не произ-<br>водится. Параметр используется только для подмодуля<br>pg_probackup.                                                                                                    | pause                    |

| Параметр                              | Назначение                                                                                                    | Значение по<br>умолчанию                         |
|---------------------------------------|----------------------------------------------------------------------------------------------------|--------------------------------------------------|
| restore_target                        | Какое восстановление будет выполнено: В случае указания<br>значения immediate, будет восстановлена срочное РК. В случае<br>указания значения latest, будет восстановлена последняя РК.<br>Параметр используется только для подмодуля pg_probackup.                                               | immediate                                        |
| pg_probackup                          | Абсолютный путь до утилиты pg_probackup. Параметр исполь-<br>зуется только для подмодуля pg_probackup.                                                                                                    | /opt/pgpro/std<br>-13/bin/pg_pro<br>backup       |
| probackup_cata<br>log_copies          | Абсолютный путь до каталога, хранящего резервные копии.<br>Параметр используется только для подмодуля pg_probackup.                                                                                                    | /opt/rubackup/<br>mnt/pg_proback<br>up           |
| probackup_inst<br>ance_name           | Имя подкаталога для хранения резервных копий. Параметр<br>используется только для подмодуля pg_probackup.                                                                                                    | data                                             |
| s3_interface<br>minio                 | Интерфейс облачного хранилища В случае указания значения<br>minio, будет использоваться объектное хранилище MinIO, сов-<br>местимое с облачным хранилищем S3. В случае указания зна-<br>чения vk, будет использоваться хранилище vk. Параметр<br>используется только для подмодуля pg_probackup. | minio                                            |
| pg_receivewal                         | Путь до утилиты pg_receivewal. Утилита обрабатывает ошибки и сохраняет файлы. Параметр используется только для подмо-<br>дуля pg_probackup.                                                                                                    | /usr/lib/postg<br>resql/10/bin/p<br>g_receivewal |
| stream                                | Параметр, указывающий на использование режима потокового<br>резервного копирования. В случае указания значения yes,<br>будет включен режим STREAM. В случае указания значения no,<br>режим STREAM будет выключен. Параметр используется<br>только для подмодуля pg_probackup.                    | no                                               |
| drop_slot                             | Выполняет drop физического слота. В случае указания значения yes, drop выполнится. В случае указания значения no, drop не выполнится. Параметр используется только для подмодуля pg_probackup.                                                                                                   | no                                               |
| slot_name                             | Имя физического слота                                                                                                    | my_slot_name                                     |
| replication_ca<br>talog               | Абсолютный путь до каталога с репликационными данными.<br>Параметр используется только для подмодуля pg_probackup.                                                                                                    | /opt/rubackup/<br>mnt/postgresql<br>_replica     |
| move_on_archiv<br>e_get               | Переносит WAL файлы вместо копирования. В случае указания<br>значения yes, WAL файлы будут перенесены. В случае указания<br>значения no, будут созданы копии WAL файлов. Параметр<br>используется только для подмодуля pg_probackup.                                                             | yes                                              |
| num_threads_fo<br>r_wal_archivin<br>g | Количество потоков для архивации WAL файлов. Параметр<br>используется только для подмодуля pg_probackup.                                                                                                    | 1                                                |
| batch_size_for<br>_wal_archiving      | Количество обрабатываемых WAL файлов, которые одновре-<br>менно отправляются в архивный каталог. Параметр использу-<br>ется только для подмодуля pg_probackup.                                                                                                    | 1                                                |

| Параметр                   | Назначение                                                                                                    | Значение по<br>умолчанию |
|----------------------------|----------------------------------------------------------------------------------------------------|--------------------------|
| wal_archive_fi<br>les_size | Максимальный размер архивных WAL файлов, хранимых<br>локально (в Мб). Если установлено значение 0, то лимита нет.<br>При превышении размера архива запускается фоновая очистка.<br>Во время резервного копирования очистка блокируется. Пара-<br>метр используется только для подмодуля pg_probackup.                                                                                                    | 0                        |
| cleanup_wait_t<br>imeout   | Максимальное время (в секундах) ожидания освобождения<br>архивного каталога, которое ждет процесс снятия РК. Пара-<br>метр используется только для подмодуля pg_probackup.                                                                                                    | 1000                     |
| make_archiving<br>_check   | Проверка работы архивации до запуска длительного резерв-<br>ного копирования. В случае указания значения уез, будет<br>выполнена проверка команд архивации перед снятием РК. При<br>успешной проверке резервное копирование проходит в штат-<br>ном режиме. При неуспешной проверке в журнале появляется<br>запись и резервное копирование останавливается. В случае<br>указания значения по, проверка команд архивации перед сня-<br>тием РК выполнена не будет. Параметр используется только<br>для подмодуля pg_probackup. | yes                      |

## Глава 4. Удаление клиента RuBackup

Порядок удаления клиента RuBackup изложен в документе «Руководство по установке серверов резервного копирования и Linux клиентов RuBackup».

### Глава 5. Подготовка СУБД PostgreSQL

Подготовка СУБД PostgreSQL к выполнению резервного копирования при помощи CPK RuBackup включает:

- 1. Подготовку сервера с СУБД PostgreSQL;
- 2. Создание пользователя СУБД для безопасного выполнения резервной копии PostgreSQL.

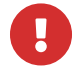

Для подготовки pg\_probackup перейдите к разделу Резервное копирование с использованием подмодуля pg\_probackup.

Для корректной работы восстановления с развертыванием в OC Alt Linux<br/>необходимо в файле /etc/passwd добавить строку<br/>postgres:x:46:46:PostgreSQL Server:/var/lib/pgsql:/bin/bash и заком-<br/>ментировать строку<br/>Server:/var/lib/pgsql:/dev/null

#### 5.1. Подготовка сервера с СУБД PostgreSQL

Для подготовки сервера с СУБД PostgreSQL необходимо выполнить следующие действия:

1. Для обеспечения доступа пользователя rubackup\_backuper к СУБД измените метод доступа в конфигурационном файле СУБД PostgreSQL /etc/postgresql/12/main/pg\_hba.conf (расположение файла может отличаться в зависимости от дистрибутива Linux и версии PostgreSQL) на md5.

| # TVPF         | DATABASE          | IISER            | ADDRESS                | METHOD  |
|----------------|-------------------|------------------|------------------------|---------|
| <i>"</i> ''''' | UNINUNJE          | OBER             | ADDRESS                | HE HIOD |
| # "local       | l" is for Unix do | main socket conn | ections only           |         |
| local          | all               | all              |                        | md 5    |
| # IPv4 l       | local connections |                  |                        |         |
| host           | all               | all              | 127.0.0.1/32           | md5     |
| # IPv6 l       | local connections |                  |                        |         |
| host           | all               | all              | ::1/128                | md 5    |
| # Allow        | replication conr  | ections from loc | alhost, by a user with | the     |
| # replic       | ation privilege.  |                  |                        |         |
| local          | replication       | all              |                        | md5     |
| host           | replication       | all              | 127.0.0.1/32           | md5     |
| host           | replication       | all              | ::1/128                | md5     |
| host           | backupdb          | rubackup_backupe | r 127.0.0.1/32         | md5     |
| host           | replication       | rubackup_backupe | г 127.0.0.1/32         | md 5    |

Рисунок 5. Пример итогового файла

2. Для непрерывного архивирования и восстановления СУБД PostgreSQL необхо-

димо включить архивирование WAL, для чего:

 в конфигурационном файле СУБД PostgreSQL /etc/postgresql/12/main/postgresql.conf (расположение файла может отличаться в зависимости от дистрибутива Linux и версии PostgreSQL) настройте следующие параметры:

```
wal_level = replica
archive_mode = on
archive_command '/opt/rubackup/modules/rb_module_postgresql
pgsql-archive-push %p'
```

Также возможно использовать команду:

archive\_command = 'cp %p /opt/rubackup/mnt/ postgresql\_archives/%f'

 там же установите значение параметра data\_directory (если оно не определено), иначе модуль резервного копирования не сможет определить местоположение файлов СУБД:

data\_directory = '/var/lib/postgresql/12/main'

 в файле postgresql.conf для версий PostgreSQL 12 и более новых, должна быть прописана строка, определяющая порядок развертывания СУБД из резервной копии:

restore\_command '/opt/rubackup/modules/rb\_module\_postgresql pgsqlarchive-get %f %p'

Также возможно использовать команду:

restore\_command = 'cp /opt/rubackup/mnt/ postgresql\_archives/%f %p'

Без добавления этой строки для версий PostgreSQL 12 и более новых модуль будет отказываться стартовать и будет выдавать сообщение об ошибке:

| Wed | Feb | 15 | 12: | 10:34 | 2023: | module 'LVM logical volume' was checked successfully                                                        |
|-----|-----|----|-----|-------|-------|----------------------------------------------------------------------------------------------------|
| Wed | Feb | 15 | 12: | 10:34 | 2023: | Try to check module: 'PostgreSQL universal'                                                                 |
| Wed | Feb | 15 | 12: | 10:34 | 2023: | Execute OS command: /opt/rubackup/modules/rb module postgresql -t 2>&1                                      |
| Wed | Feb | 15 | 12: | 10:34 | 2023: | Module version: 2.0                                                                                         |
| Wed | Feb | 15 | 12: | 10:34 | 2023: | PostgreSQL version: 12.13 (Ubuntu 12.13-0ubuntu0.20.04.1)                                                   |
| Wed | Feb | 15 | 12: | 10:34 | 2023: | [2023-02-15 12:10:34] Error: You MUST define restore command in the /etc/postgresql/12/main/postgresql.conf |
| Wed | Feb | 15 | 12: | 10:34 | 2023: | unable to use module 'PostgreSQL universal' at this client                                                  |
|     |     |    |     |       |       |                                                                                                    |

Рисунок 6. Сообщение об ошибке

Если размер архива слишком большой, произведите сжатие архивных фай-

лов WAL утилитой gzip:

```
archive_command = 'gzip < %p >
/opt/rubackup/mnt/postgresql_archives/%f.gz'
```

Для сжатия архивных файлов можно воспользоваться любой другой утилитой, но таким образом, чтобы имя WAL-файлов после сжатия было формата TTTTTTTTXXXXXXXYYYYYYYY.extension, где extension – это расширение файла.

Для восстановления архива используйте утилиту gunzip или любую другую подходящую утилиту:

```
restore_command = 'gunzip < /opt/rubackup/mnt/postgresql_archives/%f.gz
> %p'
```

3. После внесения изменений в конфигурационный файл перезапустите PostgreSQL командой:

sudo service postgresql restart

Значение параметра archive\_command должно содержать каталог в файловой системе cepвepa PostgreSQL, в который будут копироваться архивируемые cerменты WAL.

В настройках RuBackup для каждой СУБД PostgreSQL в файле /opt/rubackup/etc/rb\_module\_postgresql.conf определен параметр archive\_catalog, содержащий значение каталога, в котором предполагается временное хранение архивных WAL-файлов. Значение этого параметра по умолчанию:

/opt/rubackup/mnt/postgresql\_archives/

При планировании установки СРК RuBackup вы можете назначить для хранения архивных WAL-файлов выделенное хранилище требуемого размера и сделать на него ссылку на том сервере PostgreSQL, где это требуется.

Объем необходимого пространства под архивные WAL-файлы зависит от нагруженности базы данных и периодичности бэкапов, а также значения параметра auto\_remove\_wal в конфигурационном файле.

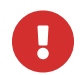

Указанный каталог должен быть доступен для записи и чтения пользова-

телю postgres, а также пользователю, под контролем которого работает клиент RuBackup!

Обеспечить это можно командой:

sudo chown postgres:postgres /opt/rubackup/mnt/postgresql\_archives/

Для правильной работы клиента RuBackup параметр archive\_catalog в конфигурации RuBackup и параметр archive\_command в конфигурационном файле PostgreSQL должны иметь одинаковое значение для одной и той же СУБД.

После изменения параметров конфигурационного файла необходимо перезагрузить PostgreSQL при помощи команды:

sudo systemctl restart postgresql

При настройке резервного копирования PostgreSQL в OC Astra Linux SE 1.6 и 1.7 необходимо в файле /etc/parsec/mswitch.conf для параметра zero\_if\_notfound установить значение yes и затем перезагрузить сервис PostgreSQL:

sudo service postgresql restart

# 5.2. Создание пользователя СУБД для безопасного выполнения базовой резервной копии PostgreSQL

Пользователь для выполнения операции создания базовой резервной копии должен обладать правами на выполнение функций начала и окончания резервного копирования экземпляра PostgreSQL. Для настройки выполните следующие действия:

1. Вызовите psql при помощи команды:

```
sudo -u postgres psql
```

2. В psql создайте пользователя rubackup\_backuper (в качестве пароля укажите желаемый пароль вместо 12345):

create user rubackup\_backuper password '12345';
alter role rubackup\_backuper with login;

В PostgreSQL версии 14 и ниже используются функции pg\_stop\_backup и pg\_start\_backup, а в версии 15 и выше - pg\_backup\_stop и pg\_backup\_start.

grant execute on function pg\_backup\_start to rubackup\_backuper; grant execute on function pg\_backup\_stop(bool, bool) to rubackup\_backuper; grant execute on function pg\_switch\_wal to rubackup\_backuper; grant pg\_read\_all\_settings to rubackup\_backuper;

Вместо пользователя rubackup\_backuper вы можете создать пользователя с другим именем и с таким же набором прав. В файле конфигурации модуля /opt/rubackup/etc/rb\_module\_postgresql.conf необходимо указать имя пользователя и его пароль:

```
sudo cat /opt/rubackup/etc/ rb_module_postgresql.conf
username rubackup_backuper
password 12345
```

Для параметра pg\_ctl необходимо указать абсолютный путь для используемой версии PostgreSQL.

#### 5.3. Настройка SELinux

В некоторых случаях SELinux может блокировать выполнение резервного копирования модуля PostgreSQL. На это может указывать следующая ошибка в логах postgresql:

```
cp: cannot create regular file
'/opt/rubackup/mnt/postgresql_archives/00000001000004B500000077':
Permission denied
```

Для того, чтобы устранить данную ошибку, выполните следующие шаги:

1. Установите необходимые инструменты управления SELinux:

Убедитесь, что у вас установлен пакет policycoreutils-python-utils (или policycoreutils-python в зависимости от вашего дистрибутива):

sudo yum install policycoreutils-python-utils # For RHEL/CentOS/Fedora
sudo apt install policycoreutils-python-utils # For Debian/Ubuntu

2. Создайте пользовательский модуль политики SELinux:

Сначала создайте файл для определения вашей пользовательской политики. Например, создайте файл с именем my\_custom\_policy.te:

```
vi my_custom_policy.te
```

Добавьте в этот файл следующее содержимое, заменив /path/to/your/folder фактическим путем к каталогу, который вы хотите исключить, и именем my\_custom\_t1 пользовательского типа:

```
module my_custom_policy 1.0;
require
{
  type unconfined_t;
  type my_custom_t;
}
type my_custom_t;
allow unconfined_t my_custom_t:file { read write execute };
allow unconfined_t my_custom_t:dir { read write add_name remove_name };
```

- 3. Скомпилируйте и установите модуль политики:
  - Скомпилируйте модуль политики:

```
checkmodule -M -m -o my_custom_policy.mod my_custom_policy.te
semodule_package -o my_custom_policy.pp -m my_custom_policy.mod
```

• Установите модуль политики:

```
sudo semodule -i my_custom_policy.pp
```

4. Пометьте каталог пользовательским типом SELinux:

Используйте команду semanage fcontext`, чтобы добавить контекст, и команду restorecon, чтобы его применить:

```
sudo semanage fcontext -a -t my_custom_t "/path/to/your/folder(/.*)?"
sudo restorecon -R -v /path/to/your/folder
```

#### Глава 6. Подготовка к использованию централизованного хранилища секретов HashiCorp Vault 1.16.3

Аутентификационная информация (далее по тексту — секрет) для подключения к СУБД PostgreSQL, с целью резервного копирования или восстановления данных СУБД, хранится в конфигурационном файле, что не является безопасным подходом, т.к. злоумышленники могу получить доступ к содержимому файла, если он недостаточно защищён.

Более безопасным подходом к хранению секретов является использование инструмента управления секретами, таким как HashiCorp Vault. Эта система позволяет шифровать секреты и хранить их в безопасном хранилище, к которому имеют доступ авторизованные пользователи СРК RuBackup с соответствующими правами доступа.

Интеграция СРК RuBackup с хранилищем секретов HashiCorp Vault происходит через основной сервер (при его недоступности — через резервный сервер) посредством интерфейса REST API.

Интеграция CPK RuBackup с хранилищем секретов HashiCorp Vault поддерживается только при создании и восстановлении полных и инкрементальных резервных копий.

#### 6.1. Права доступа

Права доступа к секретам хранилища предоставляются пользователям СРК RuBackup в соответствии с таблицей.

| Редактирование данных хранилища секретов                 | + | — | — | — | — |
|----------------------------------------------------------|---|---|---|---|---|
| Добавление данных хранилища секретов                     | + | — |   |   |   |
| Удаление данных хранилища секретов                       | + | — |   | — |   |
| Добавление методов получения секретов в СРК              | + | — |   | — |   |
| Просмотр методов получения секретов в СРК                | + | С |   | — | С |
| Редактирование методов получения секретов в СРК          | + | — |   | — | — |
| Удаление методов получения секретов в СРК                | + |   |   | — | _ |
| Назначение доступа к методам получения секретов в<br>СРК | + | _ |   | _ | _ |

Таблица 2. Права доступа пользователей СРК RuBackup к секретам хранилища HashiCorp Vault

Примечание: С — доступ назначает Суперпользователь на выбранный метод

#### 6.2. Подготовка к использованию

Предварительно следует:

- 1. Получите следующие данные от Администратора хранилища секретов:
  - подтверждение, что секрет создан в хранилище секретов HashiCorp Vault.
     Один секрет может содержать несколько наборов аутентификационной информации в формате .json;
  - токен для доступа к хранилищу секретов HashiCorp Vault;
  - метод доступа к секрету.
- 2. На хосте с развёрнутым RBM, посредством которого будет производится резервное копирование и восстановление данных СУБД PostgreSQL, необходимо:
  - добавить запись о сервере хранилища секретов HashiCorp в файл /etc/hosts, например, выполнив в терминале команду:

sudo echo "ip-address hostname" >> /etc/hosts

где:

- ip-address ip адрес сервера хранилища секретов HashiCorp.
- hostname имя сервера хранилища секретов HashiCorp.
- сгенерировать запрос на сертификат и подписать его на сервере хранилища секретов HashiCorp (для использования метода https), выполнив в терминале команду:

```
sudo openssl s_client -showcerts -servername hostname -connect
hostname:8200 > /tmp/cacert.pem
```

где:

- hostname имя сервера хранилища секретов HashiCorp;
- 8200 порт (по умолчанию) для прослушивания запросов к хранилищу секретов HashiCorp Vault по безопасному протоколу https;
- /tmp/ папка, в которую будет сохранён сгенерированный и подписанный сертификат;
- cacert.pem имя файла сертификата в формате .pem, подписанного на сервере хранилища секретов HashiCorp.
- 4. Суперпользователь СРК RuBackup должен произвести следующие настройки

для использования секретов хранилища HashiCorp Vault:

- в конфигурационном файле модуля rb\_module\_postgresql.conf добавьте параметр использования Хранилища use\_secret\_storage со значением yes;
- в конфигурационном файле модуля rb\_module\_postgresql.conf удалите параметры, например, username и/или password, которые содержит используемый секрет;
- после авторизации в RBM с правами суперпользователя произведите настройки для работы с хранилищем секретов:
  - добавьте хранилище секретов;
  - добавьте метод получения секрета в хранилище;
  - назначьте Администратору и/или Супервайзеру доступный метод получения секрета.

### Глава 7. Мастер-ключ

В ходе установки клиента RuBackup будет создан мастер-ключ для защитного преобразования резервных копий, а также ключи для электронной подписи, если предполагается использовать электронную подпись.

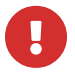

При утере ключа вы не сможете восстановить данные из резервной копии, если она была преобразована с помощью защитных алгоритмов!

Ключи рекомендуется после создания скопировать на внешний носитель, а также распечатать бумажную копию и убрать эти копии в надежное место!

Мастер-ключ рекомендуется распечатать при помощи утилиты hexdump, так как он может содержать неотображаемые на экране символы:

\$ hexdump /opt/rubackup/keys/master-key

0000000 79d1 4749 7335 e387 9f74 c67e 55a7 20ff 0000010 6284 54as 83a3 2053 4818 e183 1528 a343 0000020

#### Глава 8. Защитное преобразование резервных копий

При необходимости, сразу после выполнения резервного копирования архивы могут быть преобразованы на хосте клиента. Таким образом, важные данные будут недоступны для администратора RuBackup или других лиц, которые могли бы получить доступ к резервной копии (например, на внешнем хранилище картриджей ленточной библиотеки или на площадке провайдера облачного хранилища для ваших резервных копий).

Выбрать тип защитного преобразования можно в Менеджере администратора Rubackup при создании правила или стратегии (подробнее — в документе «Руководство системного администратора RuBackup»).

### Глава 9. Менеджер администратора RuBackup (RBM)

Оконное приложение Менеджер администратора RuBackup (RBM) предназначено для администрирования серверной группировки RuBackup, включая управление клиентами, глобальным расписанием, хранилищами резервных копий и другими параметрами RuBackup.

В RuBackup 2.1 RBM располагается в отдельном пакете и может быть установлен как на сервер резервного копирования, так и на удаленном автоматизированном рабочем месте администратора (подробнее — в документе «Руководство системного администратора RuBackup»).

RuBackup 2.1 предоставляет многопользовательскую модель доступа к системе резервного копирования. При запуске RBM вам потребуется пройти аутентификацию. Уточните login/password для вашей работы у главного администратора СРК. Если вы главный администратор, то используйте для авторизации суперпользователя rubackup и тот пароль, который вы задали ему при инсталляции.

Для запуска RBM выполните команду:

rbm

После этого в открывшемся окне введите наименование сервера RuBackup, имя пользователя и пароль (Рисунок 7).

| RuBackup Manag       | ger |
|----------------------|-----|
| Имя сервера RuBackup |     |
| 10.177.32.71         | ×   |
| Имя пользователя     |     |
| rubackup             |     |
| Пароль               |     |
|                      | ₩   |
| Тип аутентификации   |     |
| BuBackup DB          | ~   |

Рисунок 7. Запуск RBM

Для определения статуса клиента необходимо перейти в раздел Администрирование → Клиенты (Рисунок 8):

|                                   |                                | RuBackup manager (+                     | ia astra)                                     |                                    | - • ×    |
|-----------------------------------|--------------------------------|-----------------------------------------|-----------------------------------------------|------------------------------------|----------|
| 🗣 Ru Backup                       |                                |                                         |                                               |                                    | ۵ ۵      |
| <u>≤</u>                          |                                |                                         |                                               | <b>(</b>                           | <b>A</b> |
| 🖵 Объекты                         | Пользователи                   |                                         |                                               |                                    |          |
| 🗐 Стратегии                       | 0 -                            |                                         | 000                                           | 808 -                              |          |
| Плобальное расписание             | Пользователи                   | Пользователей                           | () Суперваизеры                               | Сопровождающие                     |          |
| Э Удаленная репликация            | 000                            |                                         |                                               |                                    |          |
| ⊡ Репозитории<br>31 Очерель залач | Администраторы                 |                                         |                                               |                                    |          |
| 🗄 Серверы RuBackup                | Объекты                        |                                         |                                               |                                    |          |
| 🖷 Журналы                         |                                | 0.0                                     |                                               |                                    |          |
| & Администрирование               | Клиенты                        | 보다<br>모디오<br>모디오                        | Медиасерверы                                  |                                    |          |
|                                   | Хранилища                      |                                         |                                               |                                    |          |
|                                   | Пулы                           | Группы пулов                            | Подмена пулов                                 | Локальные<br>файловые<br>хранилища |          |
|                                   | Блочные<br>устройства          | Облака                                  | Ленточные<br>картриджи                        | Ленточные библиотеки               |          |
|                                   | Очереди                        |                                         |                                               |                                    |          |
|                                   | Очередь задач                  | Очередь задач<br>ленточных<br>библиотек | Очередь задач<br>взаимодействия с<br>облаками | Очередь уведомлений                |          |
|                                   | Планы                          |                                         |                                               |                                    |          |
|                                   | План аварийного восстановления | План текущего обслуживания              |                                               |                                    |          |
| Å rubackup⊛localhost              |                                |                                         |                                               |                                    | V        |

Рисунок 8. Раздел "Администрирование"

При этом откроется окно (Рисунок 9).

Если клиент RuBackup установлен, но не авторизован, в верхней части окна RBM

кнопка «Неавторизованные клиенты» будет активна, а в нижней левой части будет указано количество неавторизованных клиентов.

Все новые клиенты должны быть авторизованы в системе резервного копирования RuBackup.

|                                       |      |          |           |           |                 | RuBackup manag   | er (на node | 190)              |             |                     |            |                    |             | ×        |
|---------------------------------------|------|----------|-----------|-----------|-----------------|------------------|-------------|-------------------|-------------|---------------------|------------|--------------------|-------------|----------|
| 🗣 RuBackup                            |      |          |           |           |                 |                  |             |                   |             |                     |            |                    | ۵           | ۲        |
| <u>&lt;</u>                           | ÷    |          |           |           |                 |                  |             | Клиенты           |             |                     |            |                    |             |          |
| 🖵 Объекты                             | ± до | бавить 👌 | Неавториз | ованные к | лиенты 🕐 Редакт | іровать 🗐 Удал   | ить         |                   |             |                     |            |                    |             | <b>E</b> |
| 🗐 Стратегии                           | ID   | Имя      | ID группь | ы Тип ОС  | Дистрибьютор ОС | HWID             | Статус      | MAC               | IPv4        | IPv6 Локальное расп | исание Пул | Список ограничений | і Ёмкость : | хран     |
| 🗏 Глобальное расписание               | 2    | node10   | 1         | 2         | 3               | 493064b71b78630c | всети       | 02:42:ac:12:00:0a | 172.18.0.10 | false               | 1          | false              | 10          |          |
| 🖻 Удалённая репликация                | 5    | node29   | 1         | 2         | 3               | 8abb63b9cc0bed9e | всети       | 02:42:ac:12:00:1d | 172.18.0.29 | false               | 1          | false              | 10          |          |
| — — — — — — — — — — — — — — — — — — — | 6    | node28   | 1         | 2         | 3               | adef2aafac7c4572 | всети       | 02:42:ac:12:00:1c | 172.18.0.28 | false               | 1          | false              | 10          |          |
|                                       | 8    | node27   | 1         | 2         | 3               | cd600e7fa8435be3 | всети       | 02:42:ac:12:00:18 | 172.18.0.27 | false               | 1          | false              | 10          |          |
| 😰 Очередь задач                       | 9    | node25   | 1         | 2         | 3               | 9fc6ee84491d70d6 | всети       | 02:42:ac:12:00:19 | 172.18.0.25 | false               | 1          | false              | 10          |          |
| 🗄 Серверы RuBackup                    | 10   | node24   | 1         | 2         | 3               | 3da40f7b8c9cdfdc | в сети      | 02:42:ac:12:00:18 | 172.18.0.24 | false               | 1          | false              | 10          |          |
| 🔤 Журналы                             |      |          |           |           |                 |                  |             |                   |             |                     |            |                    |             |          |
| & Администрирование                   |      |          |           |           |                 |                  |             |                   |             |                     |            |                    |             |          |
|                                       |      |          |           |           |                 |                  |             |                   |             |                     |            |                    |             |          |
|                                       |      |          |           |           |                 |                  |             |                   |             |                     |            |                    |             |          |
|                                       |      |          |           |           |                 |                  |             |                   |             |                     |            |                    |             |          |
|                                       |      |          |           |           |                 |                  |             |                   |             |                     |            |                    |             |          |
|                                       |      |          |           |           |                 |                  |             |                   |             |                     |            |                    |             |          |
|                                       |      |          |           |           |                 |                  |             |                   |             |                     |            |                    |             |          |
|                                       |      |          |           |           |                 |                  |             |                   |             |                     |            |                    |             |          |
|                                       |      |          |           |           |                 |                  |             |                   |             |                     |            |                    |             |          |
|                                       |      |          |           |           |                 |                  |             |                   |             |                     |            |                    |             |          |
|                                       |      |          |           |           |                 |                  |             |                   |             |                     |            |                    |             |          |
|                                       |      |          |           |           |                 |                  |             |                   |             |                     |            |                    |             |          |
|                                       |      |          |           |           |                 |                  |             |                   |             |                     |            |                    |             |          |
|                                       |      |          |           |           |                 |                  |             |                   |             |                     |            |                    |             |          |
|                                       |      |          |           |           |                 |                  |             |                   |             |                     |            |                    |             |          |
|                                       |      |          |           |           |                 |                  |             |                   |             |                     |            |                    |             |          |
| ▲ rubackup@node10                     |      |          |           |           |                 |                  |             |                   |             |                     |            |                    |             |          |
| 8 233 неавторизованных клиентов       | 4    |          |           |           |                 |                  |             |                   |             |                     |            |                    |             | ►        |

Рисунок 9. Кнопка "Неавторизованные клиенты"

Для авторизации неавторизованного клиента в RBM выполните следующие действия:

1. Нажмите кнопку Неавторизованные клиенты. При этом откроется окно (Рисунок 10):

|                                   |             |            |       |              | RuBi              | ackup manager (н | a node190)           |                  | – ä X |
|-----------------------------------|-------------|------------|-------|--------------|-------------------|------------------|----------------------|------------------|-------|
| 🗣 Ru Backup                       |             |            |       |              |                   |                  |                      |                  | ۵ ۵   |
| <u> </u>                          | ÷           |            |       |              |                   |                  | Неавторизованные кли | енты             |       |
| 🖵 Объекты                         | <u>8</u> Ав | торизовать | ī     | Удалить      |                   |                  |                      |                  |       |
| 🗐 Стратегии                       | ID          | Имя        | Тип С | ОС Дистрибью | тор ОС МАС        | IPv4             | IPv6 HWID            | Версия           |       |
| 🗉 Глобальное расписание           | 1           | node130    | 2     | 3            | 02:42:ac:12:00:82 | 172.18.0.130     | caf136a6c295a65f     | 2023.03.30 13:16 |       |
|                                   | 2           | node159    | 2     | 3            | 02:42:ac:12:00:9f | 172.18.0.159     | 04de3b0e204642e0     | 2023.03.30 13:16 |       |
| М Удаленная репликация            | 3           | node68     | 2     | 3            | 02:42:ac:12:00:44 | 172.18.0.68      | 5b59f63347c6b77d     | 2023.03.30 13:16 |       |
| 🕞 Репозиторий                     | 4           | node93     | 2     | 3            | 02:42:ac:12:00:5d | 172.18.0.93      | 142b8e9df4d687de     | 2023.03.30 13:16 |       |
| 🕑 Очередь задач                   | 5           | node125    | 2     | 3            | 02:42:ac:12:00:7d | 172.18.0.125     | 035c578b5bb437e6     | 2023.03.30 13:16 |       |
| 🖽 Серверы ВиВаскир                | 6           | node151    | 2     | 3            | 02:42:ac:12:00:97 | 172.18.0.151     | 1b1bb2fb3add6338     | 2023.03.30 13:16 |       |
|                                   | 7           | node223    | 2     | 8            | 02:42:ac:12:00:df | 172.18.0.223     | f9281eafcdb6de00     | 2023.03.30 13:16 |       |
| ы Журналы                         | 8           | node234    | 2     | 8            | 02:42:ac:12:00:ea | 172.18.0.234     | ceb48dd8b25b00f7     | 2023.03.30 13:16 |       |
| & Администрирование               | 9           | node221    | 2     | 8            | 02:42:ac:12:00:dd | 172.18.0.221     | dlea05404c6ab6cd     | 2023.03.30 13:16 |       |
|                                   | 10          | node181    | 2     | 3            | 02:42:ac:12:00:b5 | 172.18.0.181     | 8084d02f27ca9d52     | 2023.03.30 13:16 |       |
|                                   | 11          | node173    | 2     | 3            | 02:42:ac:12:00:ad | 172.18.0.173     | 1e245a43fe8fb38b     | 2023.03.30 13:16 |       |
|                                   | 12          | node81     | 2     | 3            | 02:42:ac:12:00:51 | 172.18.0.81      | 8d1b4a814a1296a0     | 2023.03.30 13:16 |       |
|                                   | 13          | node201    | 2     | 8            | 02:42:ac:12:00:c9 | 172.18.0.201     | 890787a9f0542c73     | 2023.03.30 13:16 |       |
|                                   | 14          | node49     | 2     | 3            | 02:42:ac:12:00:31 | 172.18.0.49      | da4032a1daef4de8     | 2023.03.30 13:16 |       |
|                                   | 15          | node214    | 2     | 8            | 02:42:ac:12:00:d6 | 172.18.0.214     | 7982c24a25d6d031     | 2023.03.30 13:16 |       |
|                                   | 16          | node64     | 2     | 3            | 02:42:ac:12:00:40 | 172.18.0.64      | 3df74471d9432af1     | 2023.03.30 13:16 |       |
|                                   | 17          | node30     | 2     | 3            | 02:42:ac:12:00:1e | 172.18.0.30      | d3f32ef788977835     | 2023.03.30 13:16 |       |
|                                   | 18          | node45     | 2     | 3            | 02:42:ac:12:00:2d | 172.18.0.45      | e47ad19aac3f5769     | 2023.03.30 13:16 |       |
|                                   | 20          | node182    | 2     | 3            | 02:42:ac:12:00:b6 | 172.18.0.182     | e1b584f576a11b7b     | 2023.03.30 13:16 |       |
|                                   | 21          | node247    | 2     | 8            | 02:42:ac:12:00:f7 | 172.18.0.247     | c65e0c9a19f881fa     | 2023.03.30 13:16 |       |
|                                   | 22          | node55     | 2     | 3            | 02:42:ac:12:00:37 | 172.18.0.55      | 79aed1bf1d2e434b     | 2023.03.30 13:16 |       |
|                                   | 23          | node211    | 2     | 8            | 02:42:ac:12:00:d3 | 172.18.0.211     | 72945aa45fedd96c     | 2023.03.30 13:16 |       |
|                                   | 24          | node145    | 2     | 3            | 02:42:ac:12:00:91 | 172.18.0.145     | 9bc216af48008f8f     | 2023.03.30 13:16 |       |
|                                   | 25          | node22     | 2     | 3            | 02:42:ac:12:00:16 | 172.18.0.22      | 5c0c33886dcc63bc     | 2023.03.30 13:16 |       |
|                                   | 26          | node142    | 2     | 3            | 02:42:ac:12:00:8e | 172.18.0.142     | c876539c4e656a76     | 2023.03.30 13:16 |       |
|                                   | 28          | node193    | 2     | 3            | 02:42:ac:12:00:c1 | 172.18.0.193     | 5d0fbfc764ed4cd2     | 2023.03.30 13:16 |       |
|                                   | 29          | node98     | 2     | 3            | 02:42:ac:12:00:62 | 172.18.0.98      | 2f070688246ab8c0     | 2023.03.30 13:16 |       |
| දි rubackup@node10                | 30          | node153    | 2     | 3            | 02:42:ac:12:00:99 | 172.18.0.153     | 1c26a53480d2df0f     | 2023.03.30 13:16 |       |
| 🖧 🛛 233 неавторизованных клиентов | 31          | node103    | 2     | 3            | 02:42:ac:12:00:67 | 172.18.0.103     | a20e3b67ebc3f8a4     | 2023.03.30 13:16 | v     |

Рисунок 10. Окно "Неавторизованные клиенты"

2. Выберите нужный неавторизованный клиент и нажмите Авторизовать (Рисунок 11):

|                       |                 |            |       |                   | RuBi              | ackup manager (на | node190)             |                  |     |
|-----------------------|-----------------|------------|-------|-------------------|-------------------|-------------------|----------------------|------------------|-----|
| 🗣 Ru Backup           |                 |            |       |                   |                   |                   |                      |                  | ۵ ، |
|                       | \<br>←          |            |       |                   |                   |                   | Неавторизованные кли | енты             |     |
|                       | <b>&amp;</b> Ав | торизовать | Ē     | Удалить           |                   |                   |                      |                  |     |
|                       | ID              | Имя        | Тип О | С Дистрибьютор ОС | MAC               | IPv4              | IPv6 HWID            | Версия           |     |
| Плобальное расписание | 1               | node130    | 2     | 3                 | 02:42:ac:12:00:82 | 172.18.0.130      | caf136a6c295a65f     | 2023.03.30 13:17 |     |
|                       | 2               | node159    | 2     | 3                 | 02:42:ac:12:00:9f | 172.18.0.159      | 04de3b0e204642e0     | 2023.03.30 13:17 |     |
|                       | 3               | node68     | 2     | 3                 | 02:42:ac:12:00:44 | 172.18.0.68       | 5b59f63347c6b77d     | 2023.03.30 13:17 |     |
|                       | 4               | node93     | 2     | 3                 | 02:42:ac:12:00:5d | 172.18.0.93       | 142b8e9df4d687de     | 2023.03.30 13:17 |     |
|                       | 5               | node125    | 2     | 3                 | 02:42:ac:12:00:7d | 172.18.0.125      | 035c578b5bb437e6     | 2023.03.30 13:17 |     |
|                       | 6               | node151    | 2     | 3                 | 02:42:ac:12:00:97 | 172.18.0.151      | 1b1bb2fb3add6338     | 2023.03.30 13:16 |     |
|                       | 7               | node223    | 2     | 8                 | 02:42:ac:12:00:df | 172.18.0.223      | f9281eafcdb6de00     | 2023.03.30 13:16 |     |
|                       | 8               | node234    | 2     | 8                 | 02:42:ac:12:00:ea | 172.18.0.234      | ceb48dd8b25b00f7     | 2023.03.30 13:16 |     |
|                       | 9               | node221    | 2     | 8                 | 02:42:ac:12:00:dd | 172.18.0.221      | dlea05404c6ab6cd     | 2023.03.30 13:17 |     |
|                       | 10              | node181    | 2     | 3                 | 02:42:ac:12:00:b  | .0.181            | 8084d02f27ca9d52     | 2023.03.30 13:17 |     |
|                       | 11              | node173    | 2     | 3                 | 02:42:ac:12:00:a  | ( i )             |                      | ×                |     |
|                       | 12              | node81     | 2     | 3                 | 02:42:ac:12:00:5  |                   | Вопрос               | ~                |     |
|                       | 13              | node201    | 2     | 8                 | 02:42:ac:12:00:c9 |                   |                      |                  |     |
|                       | 14              | node49     | 2     | 3                 | 02:42:ac:12:00:31 | Авто              | ризовать выбранных к | лиентов          |     |
|                       | 15              | node214    | 2     | 8                 | 02:42:ac:12:00:d6 |                   | _                    |                  |     |
|                       | 16              | node64     | 2     | 3                 | 02:42:ac:12:00:40 |                   | Да                   | Отмена           |     |
|                       | 17              | node30     | 2     | 3                 | 02:42:ac:12:00:1e |                   |                      |                  |     |
|                       | 18              | node45     | 2     | 3                 | 02:42:ac:12:00:2d | 172.18.0.45       | e47ad19aac3f5769     | 2023.03.30 13:17 |     |
|                       | 20              | node182    | 2     | 3                 | 02:42:ac:12:00:b6 | 172.18.0.182      | e1b584f576a11b7b     | 2023.03.30 13:17 |     |
|                       | 21              | node247    | 2     | 8                 | 02:42:ac:12:00:f7 | 172.18.0.247      | c65e0c9a19f881fa     | 2023.03.30 13:17 |     |
|                       | 22              | node55     | 2     | 3                 | 02:42:ac:12:00:37 | 172.18.0.55       | 79aed1bf1d2e434b     | 2023.03.30 13:16 |     |
|                       | 23              | node211    | 2     | 8                 | 02:42:ac:12:00:d3 | 172.18.0.211      | 72945aa45fedd96c     | 2023.03.30 13:17 |     |
|                       | 24              | node145    | 2     | 3                 | 02:42:ac:12:00:91 | 172.18.0.145      | 9bc216af48008f8f     | 2023.03.30 13:16 |     |
|                       | 25              | node22     | 2     | 3                 | 02:42:ac:12:00:16 | 172.18.0.22       | 5c0c33886dcc63bc     | 2023.03.30 13:17 |     |
|                       | 26              | node142    | 2     | 3                 | 02:42:ac:12:00:8e | 172.18.0.142      | c876539c4e656a76     | 2023.03.30 13:17 |     |
|                       | 28              | node193    | 2     | 3                 | 02:42:ac:12:00:c1 | 172.18.0.193      | 5d0fbfc764ed4cd2     | 2023.03.30 13:17 |     |
|                       | 29              | node98     | 2     | 3                 | 02:42:ac:12:00:62 | 172.18.0.98       | 2f070688246ab8c0     | 2023.03.30 13:17 |     |
|                       | 30              | node153    | 2     | 3                 | 02:42:ac:12:00:99 | 172.18.0.153      | 1c26a53480d2df0f     | 2023.03.30 13:17 |     |
|                       | 31              | node103    | 2     | 3                 | 02:42:ac:12:00:67 | 172.18.0.103      | a20e3b67ebc3f8a4     | 2023.03.30 13:16 |     |

Рисунок 11. Авторизация клиентов

После авторизации новый клиент будет виден в главном окне RBM (Рисунок 12):

|                                                        |     |          |            |          |                  | RuBackup manage  | er (на node <sup>.</sup> | 190)              |              |                        |          |                    | - a ×        |
|--------------------------------------------------------|-----|----------|------------|----------|------------------|------------------|--------------------------|-------------------|--------------|------------------------|----------|--------------------|--------------|
| 🗣 Ru Backup                                            |     |          |            |          |                  |                  |                          |                   |              |                        |          |                    | 8 ®          |
| £                                                      | ÷   |          |            |          |                  |                  |                          | Клиенты           |              |                        |          |                    |              |
| 🖵 Объекты                                              | ∃До | бавить 👌 | Неавторизо | ванные к | лиенты 🖸 Редакти | іровать 🛅 Удалі  | ить                      |                   |              |                        |          |                    |              |
| 🗐 Стратегии                                            | ID  | Имя      | ID группы  | Тип ОС   | Дистрибьютор ОС  | HWID             | Статус                   | MAC               | IPv4         | IPv6 Локальное расписа | ание Пул | Список ограничений | Ёмкость хран |
| 🗏 Глобальное расписание                                | 2   | node10   | 1          | 2        | 3                | 493064b71b78630c | всети                    | 02:42:ac:12:00:0a | 172.18.0.10  | false                  | 1        | false              | 10           |
| 🖻 Удалённая репликация                                 | 5   | node29   | 1          | 2        | 3                | 8abb63b9cc0bed9e | всети                    | 02:42:ac:12:00:1d | 172.18.0.29  | false                  | 1        | false              | 10           |
| Репозиторий                                            | 6   | node28   | 1          | 2        | 3                | adef2aafac7c4572 | всети                    | 02:42:ac:12:00:1c | 172.18.0.28  | false                  | 1        | false              | 10           |
|                                                        | 8   | node26   | 1          | 2        | 3                | cd600e7fa8435be3 | всети                    | 02:42:ac:12:00:18 | 172.18.0.27  | false                  | 1        | false              | 10           |
|                                                        | 9   | node25   | 1          | 2        | 3                | 9fc6ee84491d70d6 | всети                    | 02:42:ac:12:00:19 | 172.18.0.25  | false                  | 1        | false              | 10           |
| 🗄 Серверы RuBackup                                     | 10  | node24   | 1          | 2        | 3                | 3da40f7b8c9cdfdc | всети                    | 02:42:ac:12:00:18 | 172.18.0.24  | false                  | 1        | false              | 10           |
| ы Журналы                                              | 11  | node130  | 1          | 2        | 3                | caf136a6c295a65f | всети                    | 02:42:ac:12:00:82 | 172.18.0.130 | false                  | 1        | false              | 10           |
|                                                        |     |          |            |          |                  |                  |                          |                   |              |                        |          |                    |              |
| යි rubackup@node10<br>දී 232 неавторизованных клиентов | 4   |          |            |          |                  |                  |                          |                   |              |                        |          |                    | Þ            |

Рисунок 12. Успешная авторизация клиента

Клиенты могут быть сгруппированы администратором по какому-либо общему признаку. В случае необходимости восстанавливать резервные копии на другом хосте клиенты должны принадлежать к разделяемой группе (такая группа выделяется курсивом).

# 9.1. Подготовка к использованию хранилища секретов HashiCorp Vault

Taкже возможно использование консольной утилиты администратора RuBackup rb\_secret\_storage для управления доступом к аутентификационной информации CУБД PostgreSQL в хранилище секретов HashiCorp Vault (подробнее смотри документ «Утилиты командной строки RuBackup»).

После авторизации в RBM с правами Суперпользователя СРК RuBackup выполните приведённые ниже настройки (добавление хранилища секретов, добавление метода получения секрета, назначение пользователям прав на метод получения секрета) в разделе «Администрирование» — подраздел «Настройки хранилища секретов» (Рисунок 13).

| 🗣 Ru Backup 👘                                                                        |                                                | 企 | ۵ | ⊚ |
|--------------------------------------------------------------------------------------|------------------------------------------------|---|---|---|
| ⊆<br>88 Панель мониторинга                                                           | MS Active Directory                            |   |   |   |
| Объекты<br>Пратегии                                                                  | Настройки<br>соединения MS<br>Active Directory |   |   |   |
| Глобальное расписание                                                                | Экспорт/импорт между СРК                       |   |   |   |
| <ul> <li>Эделенная репликация</li> <li>Репозиторий</li> <li>Очередь задач</li> </ul> | Правила экспорта                               |   |   |   |
| 🗄 Серверы RuBackup<br>🔄 Журналы                                                      | Правила импорта                                |   |   |   |
| & Администрирование                                                                  | Настройки хранилища секретов                   |   |   |   |
|                                                                                      | Список хранилищ Список методов секретов        |   |   | ? |
| rubackup@rubackup:localhost<br>ြီ rubackup၊ရု၊ဝcalhost                               | Доступ<br>пользователей к<br>методам           |   |   | v |

Рисунок 13. Настройка хранилища секретов

#### 9.1.1. Добавление хранилища

Перейдите в раздел «Администрирование» — подраздел «Настройки хранилища секретов» — блок «Список хранилищ секретов» (Рисунок 13).

В открывшемся окне нажмите кнопку **Ц Добавить** и заполните форму «Добавление хранилища секретов» (Рисунок 14):

- в поле «Имя хранилища секретов» укажите отображаемое имя хранилища;
- «Тип хранилища секретов» доступно только хранилище секретов типа HashiCorp Vault;
- при использовании https-запросов в хранилище секретов добавьте сертификат стандарта x.509 в текстовом формате, предварительно полученный на шаге b. При использовании http-запросов в хранилище секретов добавлять сертификат не требуется;
- введите описание хранилища секретов;

• сохраните результат, нажав кнопку

🗸 Применить

| 🗣 Ru Backup             |                          |                               |   | <u>ድ</u> 8 © |
|-------------------------|--------------------------|-------------------------------|---|--------------|
| ⊆                       | ÷                        | Добавление хранилища секретов |   | 🗸 Применить  |
| 8 Панель мониторинга    |                          |                               |   |              |
| 🖵 Объекты               | Имя хранилища секретов * | Имя                           |   |              |
| 🗐 Стратегии             | Тип хранилища секретов   | HashiCorp Vault               | ~ |              |
| 🗏 Глобальное расписание |                          |                               |   |              |
| С Удалённая репликация  |                          |                               |   |              |
| 😫 Репозиторий           |                          |                               |   |              |
| ど Очередь задач         |                          |                               |   |              |
| 🗄 Серверы RuBackup      |                          |                               |   |              |
| 🛯 Журналы               |                          |                               |   |              |
| 🔏 Администрирование     |                          |                               |   |              |
|                         |                          |                               |   |              |
|                         |                          |                               |   |              |
|                         |                          |                               |   |              |
|                         |                          |                               |   |              |
| ရိ rubackup@localhost   |                          |                               |   |              |

Рисунок 14. Сохранение настроек

Добавленное хранилище будет отображено в Списке хранилищ секретов.

#### 9.1.2. Добавление метода получения секрета

Перейдите в раздел «Администрирование» — подраздел «Настройки хранилища секретов» — блок «Список методов получения секрета» (Рисунок 13).

В открывшемся окне нажмите кнопку **Добавить** и заполните форму «Добавление метода получения секрета» (Рисунок 15):

- в поле «Имя метода получения секрета» укажите отображаемое в «Списке методов получения секретов» имя метода;
- в поле «Имя хранилища секретов» выберите из выпадающего списка доступное (созданное на предыдущем шаге) хранилище секретов, к которому будет подключение при выборе создаваемого метода для запроса секрета;
- в поле «Токен» введите токен (идентификатор для получения секрета), предварительно полученный у Администратора хранилища секретов;
- в поле «Метод получения секретов» укажите путь до секрета, предварительно полученный у Администратора хранилища секретов.

Формат пути к секрету представлен в таблице.

Таблица 3. Методы получения аутентификационной информации для подключения к СУБД PostgreSQL в хранилище секретов

| метод полу- использование пторсов (указан сертификат при исп<br>чения секре- создании хранилища) ние<br>тов (сер<br>не у<br>соз,<br>нил                                                                                                    | пользова-<br>e http-<br>просов<br>ертификат<br>указан при<br>здании хра-<br>лища)                                                                                                    |
|----------------------------------------------------------------------------------------------------|----------------------------------------------------------------------------------------------------|
| Формат путик hostname:8200/v1/vault/data/postgresql <ip<br>секрету /v1<br/>/v1<br/>/po</ip<br>                                                                                                    | p-address or<br>stname>:8201<br>1/vault/data<br>ostgresql                                                                                                    |
| Описание где: где: где:                                                                                                    | e:                                                                                                    |
| формата<br>метода * hostname — имя указанное в сертификате и используемом для * <i<br>подключения к хранилищу, хоста на котором развёрнуто храни- ог<br/>лище секретов HashiCorp Vault; hos:<br/>ip a,<br/>* 8200 — порт (по умолчанию) для прослушивания запросов к<br/>хранилищу секретов HashiCorp Vault по безопасному протоколу кото<br/>https; pass<br/>* /v1/vault/data/postgresql — путь до папки, содержащей сек- секк<br/>pet Has<br/>(по<br/>ник<br/>слу<br/>запј<br/>хра<br/>хра<br/>хра<br/>и ма<br/>мотоко<br/>мотоко</i<br> | <ul> <li>ddress</li> <li>stname&gt; —<br/>адрес или<br/>я хоста, на<br/>тором</li> <li>sbёрнуто<br/>анилище<br/>кретов</li> <li>shiCorp<br/>ult, секрет</li> <li>торого</li> <li>прашива-<br/>ся;</li> <li>201 — порт</li> <li>умолча-<br/>ю) для про-<br/>ушивания</li> <li>просов к</li> <li>анилищу</li> <li>кретов</li> <li>shiCorp<br/>ult, по про-<br/>колу http;</li> <li>1/vault/data</li> <li>ostgresql —<br/>ть до папки,</li> </ul> |
| сод                                                                                                    | держащей<br>крет                                                                                                    |
| • ВВЕЛИТЕ ОПИСАНИЕ МЕТОЛА ПОЛУЧЕНИЯ СЕКРЕТА.                                                                                                    |                                                                                                    |
| •                                                                                                    |                                                                                                    |

сохраните результат, нажав кнопку ГПРИМЕНИП

| 🗣 Ru Backup                 |                           |                                    |    | <u>ድ</u> 8 |     |
|-----------------------------|---------------------------|------------------------------------|----|------------|-----|
| ⊆ ←                         |                           | Добавление метода получения секрет | га | 🗸 Прим     | ени |
| 88 Панель мониторинга       |                           |                                    |    |            |     |
| 🚽 Объекты                   | етода получения секрета * | Имя                                |    |            |     |
| Омя х                       | ранилища секретов         | httpvault                          | ~  |            |     |
| Глобальное расписание       | л получения секрета *     |                                    |    |            |     |
| Удалённая репликация        | ите описание              |                                    |    |            |     |
| Репозиторий                 |                           |                                    |    |            |     |
| ] Очередь задач             |                           |                                    |    |            |     |
| Cерверы RuBackup            |                           |                                    |    |            |     |
| Э Журналы                   |                           |                                    |    |            |     |
| Администрирование           |                           |                                    |    |            |     |
|                             |                           |                                    |    |            |     |
|                             |                           |                                    |    |            |     |
|                             |                           |                                    |    |            |     |
|                             |                           |                                    |    |            |     |
|                             |                           |                                    |    |            |     |
| <u>5</u> rubackup@localhost |                           |                                    |    |            |     |

Рисунок 15. Сохранение результата

Добавленный метод будет отображён в Списке методов получения секрета.

#### 9.1.3. Политика доступа к хранилищу секретов

Суперпользователь СРК RuBackup может назначить Супервайзеру или Администратору СРК RuBackup доступ к выбранному секрету посредством ассоциации пользователя с методом получения секрета.

Перейдите в раздел «Администрирование» — подраздел «Настройки хранилища секретов» — блок «Доступ пользователей к методам» (Рисунок 13).

| В открывшемся окне нажмите кнопку    | 🕂 Добавить      | и заполните форму |
|--------------------------------------|-----------------|-------------------|
| «Добавление метода получения секрета | » (Рисунок 16): |                   |

- в поле «Имя хранилища секретов» выберите из выпадающего списка добавленное хранилище;
- в поле «Имя метода получения секрета» выберите из выпадающего списка добавленный метод, с которым будет ассоциирован данный пользователь;
- далее показан список пользователей (с назначенной ролью Супервайзер и Администратор), которым следует назначить доступ к методу получения секрета в выбранном хранилище секретов;

сохраните результат, нажав кнопку

🖊 Применить

| 🗣 Ru Backup 👘           |                    |                                  |          |                             |        |   |  | 企  | ۵    |    |
|-------------------------|--------------------|----------------------------------|----------|-----------------------------|--------|---|--|----|------|----|
| ⊆                       | ÷                  |                                  | A        | ссоциация метода с пользова | ателем |   |  | √п | риме | ни |
| 8 Панель мониторинга    |                    |                                  | (        |                             |        |   |  |    |      |    |
| 🖵 Объекты               | Имя хранилища сек  | Имя хранилища секретов           |          | httpvault                   |        |   |  |    |      |    |
| 🗐 Стратегии             | Имя метода получен | Имя метода получения секрета sto |          | ittp                        | `      | ~ |  |    |      |    |
| 🗏 Глобальное расписание | Список по          | ользователей                     | для выбр | анного метода получения се  | крета  |   |  |    |      |    |
| С Удалённая репликация  |                    |                                  |          |                             |        | ₿ |  |    |      |    |
| 😫 Репозиторий           | ▼ ID пользователя  | Имя пользо                       | вателя   | Имя группы пользователей    |        |   |  |    |      |    |
| 💈 Очередь задач         | 3                  | testy                            |          | Nobody                      |        |   |  |    |      |    |
| 🗄 Серверы RuBackup      |                    |                                  |          |                             |        |   |  |    |      |    |
| 🖼 Журналы               |                    |                                  |          |                             |        |   |  |    |      |    |
| 🔏 Администрирование     |                    |                                  |          |                             |        |   |  |    |      |    |
|                         |                    |                                  |          |                             |        |   |  |    |      |    |
|                         |                    |                                  |          |                             |        |   |  |    |      |    |
|                         |                    |                                  |          |                             |        |   |  |    |      |    |
|                         |                    |                                  |          |                             |        |   |  |    |      |    |
| A rubackup@localhost    |                    |                                  |          |                             |        |   |  |    |      |    |

Рисунок 16. Сохранение результата

Добавленный пользователь и ассоциированный с ним метод будет отображён в окне «Доступ пользователей к методам».
# Глава 10. Настройка правил резервного копирования СУБД PostgreSQL

Чтобы выполнять perулярное peзepвное копирование СУБД PostgreSQL, необходимо создать правило в глобальном расписании (в случае групповых операций можно так же использовать стратегии резервного копирования).

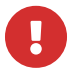

Рекомендуемая стратегия резервного копирования баз данных — осуществлять полное резервное копирование раз в неделю и инкрементальное резервное копирование — каждый день.

Для создания правила в глобальном расписании выполните следующие действия:

1. Находясь в разделе «Глобальное расписание», нажмите на кнопку «Добавить», чтобы добавить правило глобального расписания (Рисунок 17).

| 🗲 RuBackup                                      | J    |                                |        |                                     | 企         | ۵      | ٢        |
|-------------------------------------------------|------|--------------------------------|--------|-------------------------------------|-----------|--------|----------|
| Œ                                               | Ð    | Г 🖉 🗊 🖬 🖻 Вклю                 | чить   | )                                   |           |        | <b>E</b> |
| 88 Панель мониторинга                           | ▼ ID | Имя глобального расписания     | Статус | Имя клиента                         | HWID      |        |          |
|                                                 | 22   | tst2                           | wait   | okostin-postgrespro.rubackup.local  | 19610fe98 | e24807 | 73       |
|                                                 | 21   | tst1                           | wait   | okostin-postgrespro.rubackup.local  | 19610fe98 | e24807 | 73       |
| 🗐 Стратегии                                     | 17   | postgresql_FAILED_CLIENT_POOL  | run    | okostin-postgresql-2.rubackup.local | 5243c794c | 2c3666 | eb       |
| 🗐 Глобальное расписание                         | 16   | postgresql_delta_default       | run    | okostin-postgresql-2.rubackup.local | 5243c794c | 2c3666 | eb       |
|                                                 | 15   | postgresql_archive_wal_default | run    | okostin-postgresql-2.rubackup.local | 5243c794c | 2c3666 | eb       |
| в групповые расписания                          | 14   | postgresql_full_default        | run    | okostin-postgresql-2.rubackup.local | 5243c794c | 2c3666 | eb       |
| 🖸 Удалённая репликация                          | 13   | postgresql_page_default        | run    | okostin-postgresql-2.rubackup.local | 5243c794c | 2c366@ | eb       |
| 😫 Репозиторий                                   | 12   | postgresql_ptrack_default      | run    | okostin-postgresql-2.rubackup.local | 5243c794c | 2c366@ | eb       |
|                                                 | 11   | pg_probackup_page_default      | wait   | okostin-postgrespro.rubackup.local  | 19610fe98 | e24807 | 73       |
| 🐉 Очередь задач                                 | 10   | pg_probackup_delta_default     | wait   | okostin-postgrespro.rubackup.local  | 19610fe98 | e24807 | 73       |
| 🗄 Серверы RuBackup                              | 9    | pg_probackup_ptrack_default    | wait   | okostin-postgrespro.rubackup.local  | 19610fe98 | e24807 | 73       |
| 폐 Журналы                                       | 8    | pg_probackup_full_default      | wait   | okostin-postgrespro.rubackup.local  | 19610fe98 | e24807 | 73       |
|                                                 | 6    | pg_probackup_ptrack            | wait   | okostin-postgrespro.rubackup.local  | 19610fe98 | e24807 | 73       |
| <sub>С</sub> Администрирование                  | 5    | pg_probackup_delta             | wait   | okostin-postgrespro.rubackup.local  | 19610fe98 | e24807 | 73       |
|                                                 | 4    | pg_probackup_full              | wait   | okostin-postgrespro.rubackup.local  | 19610fe98 | e2480  | ?        |
| 8 rubackup@10.177.32.71                         |      |                                |        |                                     |           |        |          |
| 8 1 неавторизованных клиентов                   |      |                                |        |                                     |           |        |          |
| Інеавторизованных медиасерверов                 |      |                                |        |                                     |           |        |          |
| Просроченных правил<br>1 просроченных стратегий | 4    |                                |        |                                     |           |        | •        |

Рисунок 17. Глобальное расписание

2. Выберите клиент и тип pecypca «PostgreSQL Universal» (Рисунок 18).

| 🚺 RuBackup manager      |                     |                  |                      |                     |   |     | _     | o x |
|-------------------------|---------------------|------------------|----------------------|---------------------|---|-----|-------|-----|
| 🗲 RuBackup              |                     |                  |                      |                     |   | 企   | ۵     | ଡ   |
| ⊆                       | ÷                   |                  | Добавить правило гло | бального расписания |   | ✓ ⊓ | римен | ить |
| 8 Панель мониторинга    |                     |                  | 6                    | _                   |   |     |       |     |
| 🖵 Объекты               |                     | правила гло      | обального расписания | 1                   |   |     |       |     |
| 🗐 Стратегии             |                     | Пара             | метры правила        |                     |   |     |       |     |
| 🗐 Глобальное расписание | Название правила    | Test             |                      |                     |   |     |       |     |
| С Удалённая репликация  | Клиент              | astra-psql (2723 | e042f9dece98)        |                     | ~ |     |       |     |
| 😫 Репозиторий           | Тип ресурса         | PostgreSQL unive | ersal                | × •                 |   |     |       |     |
| 🔄 Очередь задач         | Тип РК              | Полная           |                      |                     | ~ |     |       |     |
| 🗄 Серверы RuBackup      |                     |                  |                      |                     |   |     |       |     |
| 🛯 Журналы               |                     | Дополнитель      | ные параметры прави  | ла                  |   |     |       |     |
| Администрирование       | Емкость хранилища   |                  | Inf                  | Гб -                | + |     |       |     |
|                         | Ёмкость хранилища і | клиента          | Inf                  | Гб -                | + |     |       |     |
|                         | Приоритет           |                  | 100                  |                     | + |     | (     |     |
|                         | Защитное преобразо  | вание            | nocrypt              |                     | ~ |     | l     | (?) |
|                         | Скрипт при нормалы  | юм выполнении    |                      |                     |   |     |       |     |
|                         | Скрипт при выполнен | нии с ошибками   |                      |                     |   |     |       |     |
| දී rubackup@localhost   | Скрипт при восстано | влении           | Путь                 |                     |   |     |       | V   |

Рисунок 18. Выбор клиента и типа ресурса

3. Нажмите на иконку «...» рядом с надписью «Тип ресурса», чтобы выбрать следующие параметры (Рисунок 19):

| connection_mon   | itoring |               |   | $\bigcirc$ |
|------------------|---------|---------------|---|------------|
| engine post      | gresql  |               | × | ~          |
| incremental_subt | ype     | archive_wal   |   | ~          |
| snapshot_type    | lvm     |               |   | ~          |
| snapshot_size    | 10      |               | - | +          |
| entire_snapshot_ | backup  | )             |   | 0          |
| pg_pro_threads   | 1       |               | - | +          |
| pg_pro_backup_r  | node    | PTRACK        |   | ~          |
| pg_pro_stream    |         |               |   | 0          |
| secret_method    | No      | secret method |   | ~          |

Рисунок 19. Выбор типа ресурса

- connection\_monitoring мониторинг соединения с базой данных (параметр используется только для подмодуля postgresql);
- engine выбор подмодуля для резервного копирования (postgresql, pg\_probackup, superb):
  - postgresql подмодуль, использующий низкоуровневый API СУБД PostgreSQL для выполнения резервного копирования;
  - pg\_probackup подмодуль, использующий утилиту pg\_probackup для выполнения резервного копирования СУБД Postgres Pro;
  - superb подмодуль, использующий снапшоты для выполнения резервного копирования СУБД PostgreSQL.
- incremental\_subtype выбор подтипа инкрементального резервного копирования (параметр используется только для подмодуля postgresql):
  - archive\_wal режим инкрементального резервного копирования, при котором модуль PostgreSQL Universal выполняет резервное копирование архивных WAL-файлов;
  - раде (страничное копирование) режим инкрементального копирования, при котором Mogyль PostgreSQL Universal сканирует все файлы WAL

в архиве с момента создания предыдущей полной или инкрементальной копии. Новая резервная копия будет содержать только страницы, упомянутые в записях WAL;

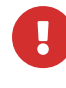

Для работы подтипа раде необходимо настроить параметр конфигурационного файла pg\_waldump (подробнее см. в разделе «Конфигурационный файл»).

- delta (разностное копирование) режим инкрементального копирования, при котором Mogyль PostgreSQL Universal считывает все файлы данных в каталоге данных и копирует только те страницы, которые изменились со времени предыдущего копирования;
- ptrack (копирование изменений) режим инкрементального копирования, при котором Mogyль PostgreSQL Universal использует функционал отслеживания изменения страниц на лету. При каждом изменении страницы отношения она помечается в специальной карте PTRACK.
- snapshot\_type. Выбор типа снимка (параметр используется только для подмодуля superb):
  - lvm использование снапшотов LVM;

СУБД PostgreSQL должна располагаться в файловой системе, которая использует том LVM.

Модуль поддерживает СУБД PostgreSQL с дополнительными табличными пространствами (tablespaces). Табличные пространства так же должны располагаться в файловых системах, которые используют тома LVM.

- dattobd использование модуля ядра dattobd, позволяющего делать снимки блочного устройства;
- tatlin использование Tatlin Unified Storage, позволяющего делать мгновенные снимки состояния данных СУБД PostgreSQL, которая располагается в системе хранения данных Tatlin Unified Storage.

Перед выполнением резервного копирования создаётся мгновенный снимок состояния (в зависимости от способа мгновенного снимка состояния: логического тома LVM, данных на блочном устройстве, системы хранения данных Tatlin Unified Storage), по окончанию резервного копирования мгновенный снимок состояния будет удалён.

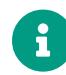

При использовании Tatlin Unified Storage необходимо предварительно на хосте, на котором развёрнут модуль резервного копирования и восстановления данных файловых систем, установить утилиты multipath и sg3\_utils.  snapshot\_size — выбор размера снимка в процентах от размера Logical Volume тома, на котором расположены файлы базы данных, для которой выполняется резервное копирование, в случае LVM. Либо размер снимка в процентах от размера устройства, на котором расположены файлы базы данных, для которой выполняется резервное копирование, в случае использования dattobd. Параметр используется только для подмодуля superb.

В LVM volume groups, в которых расположены тома LVM, должно быть не менее 10% свободного места для возможности создания моментальных снимков LVM.

В ходе выполнения задания резервного копирования в журнальном файле задания резервного копирования (файл с номером задачи в /opt/rubackup/log) можно проконтролировать реальную утилизацию созданного снэпшота:

```
Snapshot '/dev/mapper/vg0-var--lib.snap' was used for: 0.92 %
The snapshot was removed: /dev/mapper/vg0-var--lib.snap
```

Рисунок 20. Утилизация созданного снэпшота

В том случае, если это значение при реальном резервном копировании близко к 100%, то необходимо увеличить размер свободного места в LVM группе и увеличить lvm\_snapshot\_size.

- entire\_snapshot\_backup при выставлении этого параметра будет выполняться резервное копирование всего снэпшота диска (логического тома lvm), на котором располагается СУБД PostgreSQL. Если параметр не выставлен, то будет выполняться резервное копирование только данных СУБД PostgreSQL. Параметр используется только для подмодуля superb.
- pg\_pro\_threads выбор количества параллельных потоков при резервном копировании. Параметр используется только для подмодуля pg\_probackup;
- pg\_pro\_backup\_mode выбор подтипа инкрементального резервного копирования. Параметр используется только для подмодуля pg\_probackup;
- pg\_pro\_stream выбор режима доставки WAL. При включенном переключателе — режим STREAM. Копии типа STREAM включают все сегменты WAL, необходимые для восстановления согласованного состояния кластера на момент создания копии. При выключенном переключателе действует режим ARCHIVE — в таком режиме целостность копий обеспечивается посредством непрерывного архивирования (подробнее см. на https://postgrespro.ru/ docs/enterprise/). Параметр используется только для подмодуля pg\_probackup;
- secret\_method выбор метода получения аутентификационных данных (секрета) для подключения к резервируемой базе данных. Для выбора метода необходимо предварительно его добавить в соответствии с описанием в пункте "Добавление метода получения секрета". Выбор предостав-

ляется в соответствии с назначенными правами доступа авторизованного пользователя СРК RuBackup. Возможные значения: «No secret method» учётные данные пользователя для подключения к резервируемой базе данных будут считаны из конфигурационного файла /opt/rubackup/etc/rb\_module\_postgresql.conf; «Название метода» — метод, который предварительно добавлен и права на который назначены пользователю, учётные данные пользователя для подключения к резервируемой базе данных будут запрошены в хранилище секретов HashiCorp Vault.

4. Выберите ресурс, нажав на иконку «...» рядом с надписью «Ресурс» (Рисунок 21).

| Ta RuBackup manager               |                     |                  |                     |                      | _ 0 :       |
|-----------------------------------|---------------------|------------------|---------------------|----------------------|-------------|
| 🗣 Ru Backup                       |                     |                  |                     |                      | 金 名 ③       |
| <u> </u>                          | ÷                   |                  | Добавить правило гл | обального расписания | 🗸 Применить |
| 器 Панель мониторинга<br>🖵 Объекты |                     | Правила гло      | бального расписани  | я                    |             |
| 🗐 Стратегии                       |                     | Пара             | метры правила       |                      |             |
| 🗏 Глобальное расписание           | Название правила    | Test             |                     |                      |             |
| С Удалённая репликация            | Клиент              | astra-psql (2723 | e042f9dece98)       | ~                    |             |
| 😫 Репозиторий                     | Тип ресурса         | PostgreSQL unive | ersal               |                      |             |
| 🔄 Очередь задач                   | Тип РК              | Полная           | •                   | ~                    |             |
| 🗄 Серверы RuBackup                |                     |                  |                     |                      |             |
| 🖮 Журналы                         |                     | Дополнителы      | ные параметры праві | ила                  |             |
| 🔏 Администрирование               | Ёмкость хранилища   | лиента           | Inf                 | Гб - +               |             |
|                                   | Приоритет           |                  | 100                 | - +                  |             |
|                                   | Защитное преобразо  | вание            | nocrypt             | ~                    | ?           |
|                                   | Скрипт при нормалы  | юм выполнении    |                     |                      |             |
|                                   | Скрипт при выполнен | нии с ошибками   |                     |                      |             |
| දී rubackup@localhost             | Скрипт при восстано | влении           | Путь                |                      | ¥           |

Рисунок 21. Выбор ресурса

В окне выбора всегда будет предложен только один вариант: PostgreSQL с номером версии. Модуль rb\_module\_postgresql будет пытаться подключиться к прописанной в файле настроек /opt/rubackup/etc/rb\_module\_postgresql.conf базе данных по выбранному методу получения аутентификационной информации (секрета): из файла настроек модуля или хранилища секретов HashiCorp Vault.

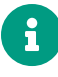

Если на хосте, который не является лидером, в поле «Ресурс» отсутствуют необходимые ресурсы, то выберите клиент, который является лидером.

5. Установите настройки правила: название правила, тип резервного копирования (full — для базового резервного копирования, incremental — для резервного

копирования архивных WAL), ёмкость хранилища и ёмкость хранилища клиента (в ГБ), приоритет, алгоритм защитного преобразования, скрипт при нормальном выполнении и при выполнении с ошибками, скрипт при восстановлении резервной копии (Рисунок 22).

| 🚺 RuBackup manager                       |                     |                  |                       |                     |   |    | _     | ο×         |
|------------------------------------------|---------------------|------------------|-----------------------|---------------------|---|----|-------|------------|
| 🗲 Ru Backup                              |                     |                  |                       |                     |   | 企  | ۵     | ଡ          |
| ⊆                                        | ÷                   |                  | Добавить правило глоб | бального расписания |   | √п | римен | ить        |
| 8 Панель мониторинга                     |                     | _                |                       |                     |   |    |       |            |
| 🖵 Объекты                                |                     | Правила гло      | бального расписания   |                     |   |    |       |            |
| 🗐 Стратегии                              |                     | Пара             | метры правила         |                     |   |    |       |            |
| 🗏 Глобальное расписание                  | Название правила    | Test             |                       |                     |   |    |       |            |
| <ul> <li>Удалённая репликация</li> </ul> | Клиент              | astra-psql (2723 | e042f9dece98)         |                     | ~ |    |       |            |
| В Репозиторий                            | Тип ресурса         | PostgreSQL unive | ersal                 | ~                   |   |    |       |            |
|                                          | Pecypc *            | PostgreSQL 14.1  | 1                     |                     |   |    |       |            |
| <ul> <li>Очередь задач</li> </ul>        | Тип РК              | Полная           |                       |                     | ~ |    |       |            |
| 🗄 Серверы RuBackup                       |                     | Пополнитель      |                       | 12                  |   |    |       |            |
| 🔤 Журналы                                |                     | дополнитель      |                       | Гб                  |   |    |       |            |
| 🔏 Администрирование                      | Емкость хранилища   |                  |                       | Гб<br>Гб            |   |    |       |            |
|                                          | Приоритот           | Омента           | 100                   | 10                  |   |    |       |            |
|                                          |                     | 221110           | nocrupt               |                     |   |    |       | $\bigcirc$ |
|                                          | Защитное преобразо  | вание            | постурс               |                     |   |    |       | U          |
|                                          | Скрипт при нормальн | юм выполнении    |                       |                     |   |    |       |            |
|                                          | Скрипт при выполнен | ии с ошибками    |                       |                     |   |    |       |            |
| ဂ rubackup@localhost                     | Скрипт при восстано | влении           |                       |                     |   |    |       | T          |

Рисунок 22. Настройки правила

Сделать инкрементальную резервную копию одного ресурса в разные пулы при включенном параметре auto\_remove\_wal невозможно. Чтобы создать инкрементальную резервную копию одного ресурса в разных пулах, установите в конфигурационном файле /opt/rubackup/etc/rb\_module\_postgresql.conf параметр auto\_remove\_wal в значении no. По умолчанию этот параметр имеет значение yes.

Опционально, при использовании хранилища секретов: при создании инкрементальной резервной копии ресурса следует учитывать метод получения секрета при выполнении предыдущих резервных копий выбранного ресурса. Созданные РК будут находится в одном репозитории при условии использования одного и того же метода получения секрета для подключения к резервируемому ресурсу. В случае выполнения инкрементальной РК ресурса с отличным методом получения секрета, который был использован для получения предыдущей РК, будет выполнено полное резервное копирование ресурса и созданная РК будет помещена в другой репозиторий.

6. После выбора настроек правила глобального расписания нажмите на кнопку «Добавить правило в шаблон», если хотите создать сразу несколько правил —

правило для выбранного типа ресурса и выбранного ресурса появится в списке правил под кнопкой (Рисунок 23). Таким образом создайте столько правил, сколько требуется. Для создания одного правила нажимать на кнопку не нужно.

| + Добавить правило в шаблон |         |  |  |  |  |  |  |  |
|-----------------------------|---------|--|--|--|--|--|--|--|
|                             |         |  |  |  |  |  |  |  |
|                             |         |  |  |  |  |  |  |  |
| )L 14.2                     | ×       |  |  |  |  |  |  |  |
|                             | QL 14.2 |  |  |  |  |  |  |  |

Рисунок 23. Добавление правила в шаблон

- 7. Заполните раздел «Шаблон глобального расписания» (подробнее см. в документе «Руководство системного администратора RuBackup»).
- 8. Если необходимо создать правило, которое пока не должно порождать задач резервного копирования, нужно убрать отметку «Включить после создания».
- 9. Правила глобального расписания имеют срок жизни, определяемый при их создании, а также предоставляют следующие возможности:
  - выполнить скрипт на клиенте перед началом резервного копирования;
  - выполнить скрипт на клиенте после успешного окончания резервного копирования;
  - выполнить скрипт на клиенте после неудачного завершения резервного копирования;
  - выполнить защитное преобразование резервной копии на клиенте;
  - периодически выполнять проверку целостности резервной копии;
  - хранить резервные копии определенный срок, по окончании которого удалять их из хранилища резервных копий и из записей репозитория, либо уведомлять клиента об окончании срока хранения;
  - через определенный срок после создания резервной копии автоматически переместить ее в другой пул хранения резервных копий, например, на картридж ленточной библиотеки;
  - уведомлять пользователей системы резервного копирования о результатах выполнения тех или иных операций, связанных с правилом глобального расписания.
- 10. Нажмите на кнопку «Применить» в правом-верхнем углу для завершения настройки и создания правила/правил.

Вновь созданное правило будет иметь статус run. При необходимости, администратор может приостановить работу правила или немедленно запустить его (т.е. инициировать немедленное создание задачи при статусе правила wait).

При создании задачи RuBackup она появляется во вкладке «Очередь задач». Отслеживать выполнение правил может как администратор (при помощи RBM или утилит командной строки), так и клиент (при помощи утилиты командной строки rb\_tasks).

После успешного завершения резервного копирования резервная копия будет помещена в хранилище резервных копий, а информация о ней будет размещена в репозитории RuBackup.

# 10.1. Срочное резервное копирование при помощи RBM

Для выполнения срочного резервного копирования любого источника данных на клиенте необходимо в RBM во вкладке «Объекты» выбрать нужный клиент CPK и нажать кнопку «Срочное PK» (Рисунок 24):

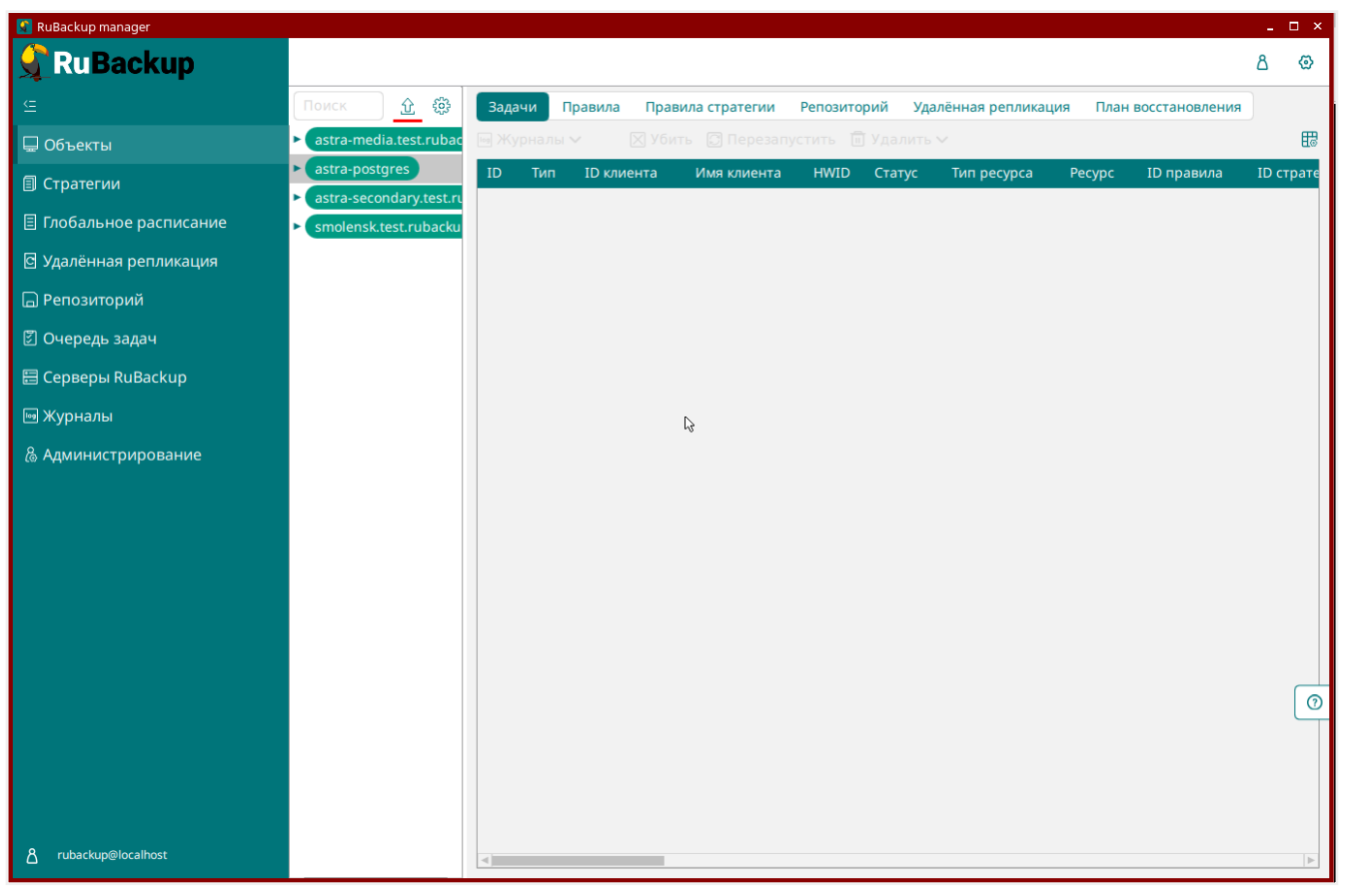

Рисунок 24. Выполнение срочного резервного копирования

Появится окно, в котором можно будет выбрать нужный источник данных для выполнения срочного резервного копирования (Рисунок 25):

| 【 RuBackup manager                                                                                                    |                                                                     |                                                                                                    |      | _ 🗆 ×       |
|----------------------------------------------------------------------------------------------------|---------------------------------------------------------------------|----------------------------------------------------------------------------------------------------|------|-------------|
| <b>S</b> RuBackup                                                                                                    |                                                                     |                                                                                                    |      | ۵ ۵         |
| <u> </u>                                                                                                    | <del>¢</del>                                                        | Срочное РК: astra-post                                                                                                    | gres | 🗸 Применить |
| ⊆<br>☐ Объекты<br>☐ Стратегии<br>☐ Глобальное расписание<br>☐ Удалённая репликация<br>☐ Репозиторий<br>Ў Очередь задач<br>Ё Серверы RuBackup<br>Ⅲ Журналы<br>& Администрирование | ✓ Тип ресурса Ресурс * Тип РК Пул Защитное преобразование Приоритет | Срочное РК: astra-postg<br>PostgreSQL universal<br>full<br>Default<br>постурt<br>100 Выбрать<br>Database<br>PostgreSQL 14.2 | gres | ✓ Применить |
| ▲ rubackup@localħost                                                                                                    |                                                                     | ОК                                                                                                    | 13   |             |

Рисунок 25. Источник данных для выполнения срочного резервного копирования

После выбора настроек нажать кнопку «Применить» в правом верхнем углу (Рисунок 26):

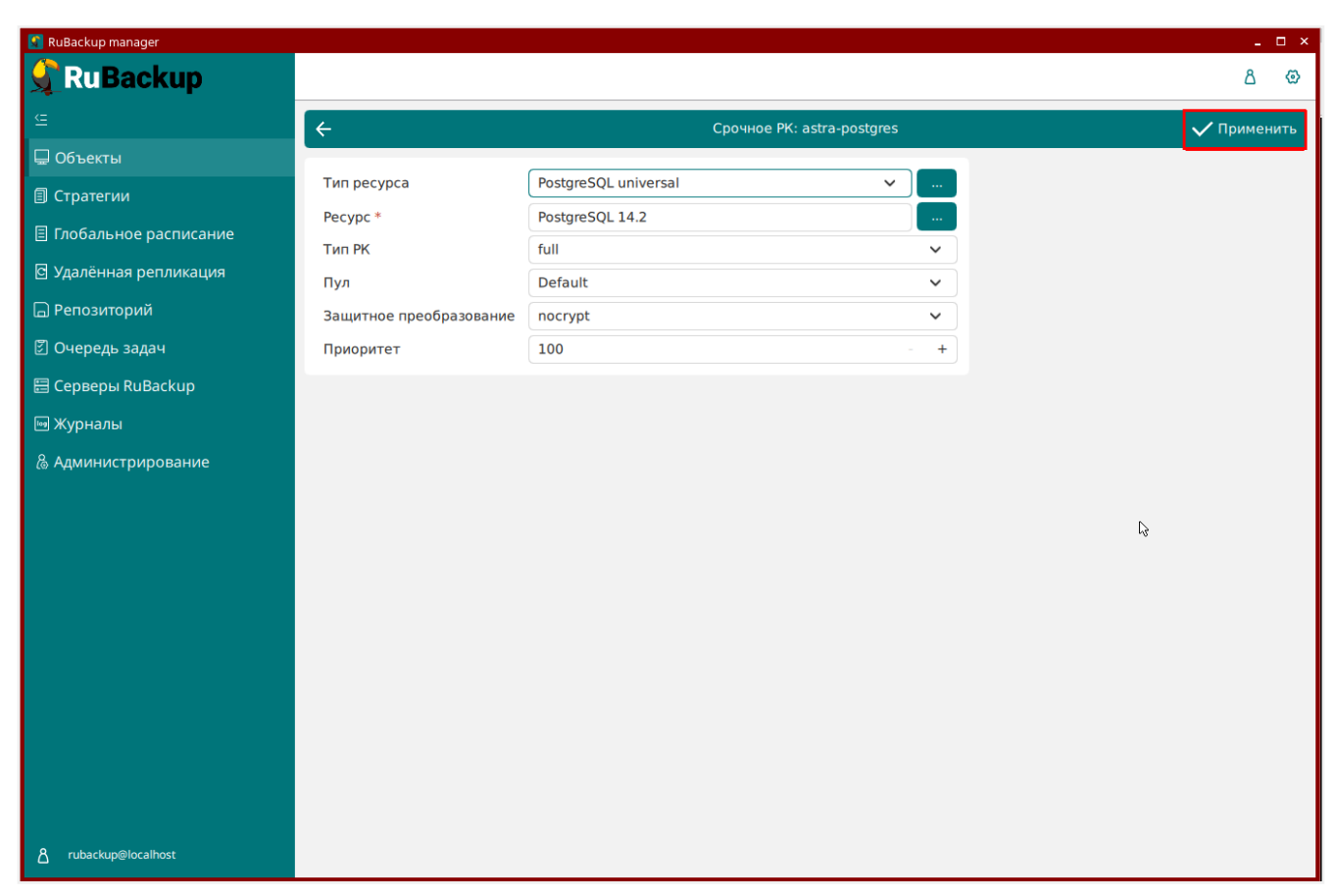

Рисунок 26. Кнопка "Применить"

Проверить ход выполнения резервного копирования можно в окне «Очередь задач» (Рисунок 27):

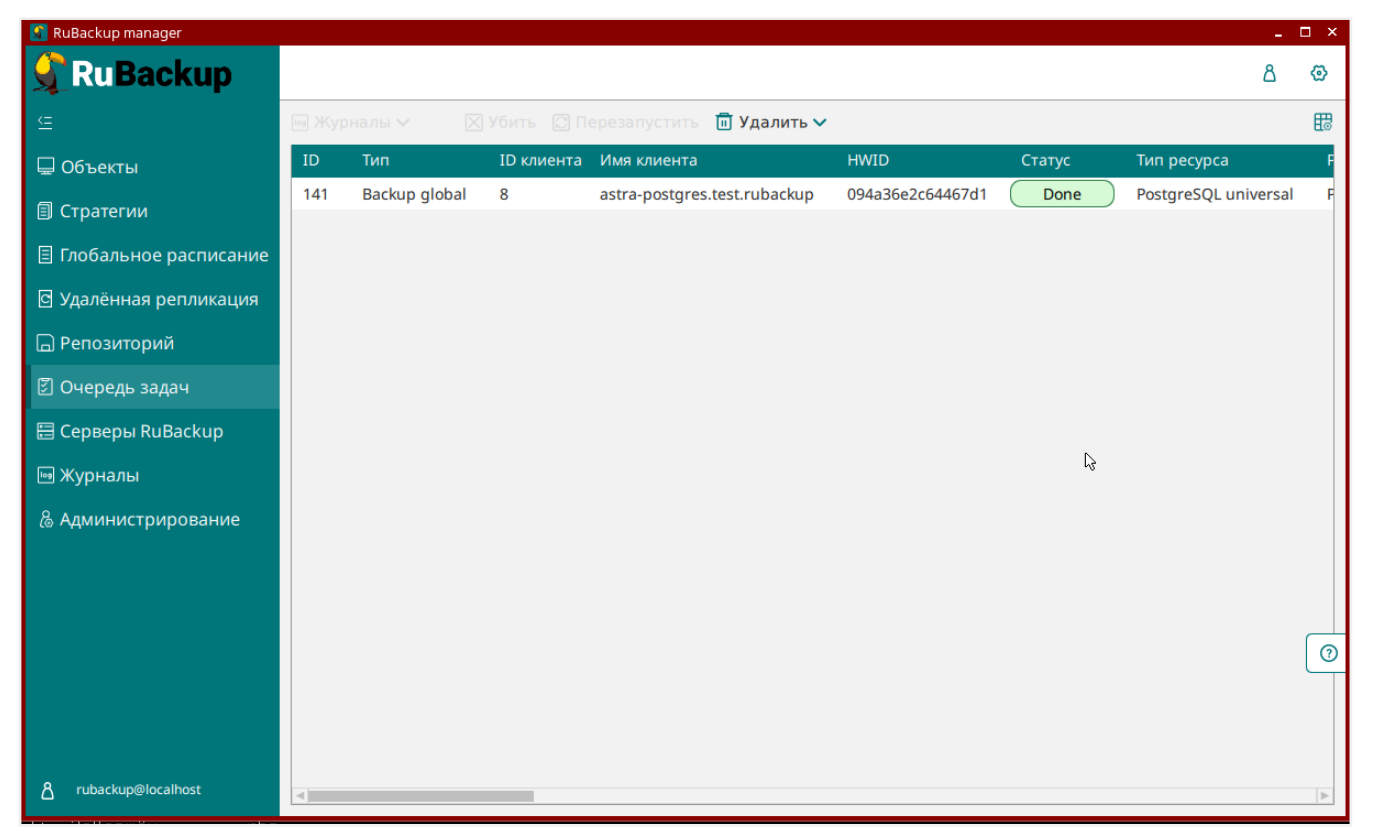

Рисунок 27. Очередь задач

При успешном завершении резервного копирования задача переходит в статус «Done».

## Глава 11. Централизованное восстановление резервных копий с помощью RBM

При выполнении операции восстановления с развертыванием существующий кластер баз данных СУБД PostgreSQL будет уничтожен, а на его месте будет восстановлен кластер баз данных из резервной копии. Перед операцией восстановления рекомендуется принудительно остановить работу всех клиентов с СУБД и выполнить полное резервное копирование!

Рекомендуется отключить в конфигурационном файле (подробнее об включении и отключении централизованного восстановления см. в документе «Руководство системного администратора RuBackup») возможность централизованного восстановления СУБД на клиенте и выполнять восстановление из резервной копии только со стороны клиента под контролем администратора СУБД.

Централизованное восстановление и восстановление с развертыванием рекомендуется предварительно выполнять на резервном хосте (виртуальной машине) для проверки корректности восстановления СУБД.

Система резервного копирования RuBackup предусматривает возможность восстановления резервных копий как со стороны клиента системы, так и со стороны администратора СРК.

В тех случаях, когда централизованное восстановление на клиенте включено, его можно инициировать, вызвав правой кнопкой мыши контекстное меню «Восстановить» во вкладке «Репозиторий» (Рисунок 28):

|                         |      |           |           |               |                              |                         |       |                  | E                    | @        |
|-------------------------|------|-----------|-----------|---------------|------------------------------|-------------------------|-------|------------------|----------------------|----------|
| £                       | D Bo | осстанови | ть 💿 Про  | верить 🗍 Ког  | пировать 🕀 Переі             | местить 🖻 Хранить д     | ļo    | <u>п</u> Удалить |                      | <b>E</b> |
| 🖵 Объекты               | ID   | Ссылка    | ID задачи | Тип задачи    | Статус проверки              | Имя хоста               |       | HWID             | Тип ресурса          | Pecypo   |
| 🗐 Стратегии             | 1    | 0         | 3         | Backup global | Not Verified<br>Восстановить | astra-nostores test ruh | ackup | 094a36e2c64467d1 | PostgreSQL universal | Postgr   |
| 🗏 Глобальное расписание |      |           |           |               | Проверить                    |                         |       |                  |                      |          |
| 🖸 Удалённая репликация  |      |           |           |               | Копировать                   |                         |       |                  |                      |          |
| 🕞 Репозиторий           |      |           |           |               | Переместить                  |                         |       |                  |                      |          |
| 🖾 Очередь задач         |      |           |           |               | Удалить                      |                         |       |                  |                      |          |
| 🗄 Серверы RuBackup      |      |           |           |               |                              |                         | 1     |                  |                      |          |
| 🔤 Журналы               |      |           |           |               |                              |                         |       |                  |                      |          |
| & Администрирование     |      |           |           |               |                              |                         |       |                  |                      |          |
|                         |      |           |           |               |                              |                         |       |                  |                      |          |
|                         |      |           |           |               |                              |                         |       |                  |                      |          |
|                         |      |           |           |               |                              |                         |       |                  |                      |          |
|                         |      |           |           |               |                              |                         |       |                  |                      |          |
|                         |      |           |           |               |                              |                         |       |                  |                      |          |
|                         |      |           |           |               |                              |                         |       |                  |                      |          |
|                         |      |           |           |               |                              |                         |       |                  |                      |          |
|                         |      |           |           |               |                              |                         |       |                  |                      |          |
|                         |      |           |           |               |                              |                         |       |                  |                      |          |
|                         |      |           |           |               |                              |                         |       |                  |                      |          |
| ∆ rubackup@localhost    | •    |           |           |               |                              |                         |       |                  |                      | •        |

Рисунок 28. Восстановление резервной копии

В окне централизованного восстановления можно увидеть основные параметры резервной копии (Рисунок 29):

| 【 RuBackup manager                                                                                                    |                                                                                                    |                                                                                                   |                                                                          |         |        |
|----------------------------------------------------------------------------------------------------|----------------------------------------------------------------------------------------------------|---------------------------------------------------------------------------------------------------|--------------------------------------------------------------------------|---------|--------|
| RuBackup                                                                                                    |                                                                                                    |                                                                                                   |                                                                          |         | l      |
|                                                                                                    | ÷                                                                                                    |                                                                                                   | Централизованное восстано                                                | овление | 🗸 Приг |
| <ul> <li>Объекты</li> <li>Стратегии</li> <li>Глобальное расписание</li> <li>Удалённая репликация</li> <li>Репозиторий</li> <li>Очередь задач</li> </ul> | Имя хоста:<br>HWID:<br>Тип ресурса:<br>Ресурс:<br>Пул:                                                          | Информация о<br>astra-postgres.t<br>094a36e2c644<br>PostgreSQL univ<br>PostgreSQL 14.2<br>Default | резервной копии<br>rest.rubackup<br>67d1<br>versal<br>2                  |         |        |
| ⊟ Серверы RuBackup<br>₪ Журналы<br>& Администрирование                                                                                                  | Тип РК:<br>Создано:<br>Восстановить цепочку:<br>Имя правила:<br>Статус РК:                                      | full 2023-07-27T11 1 Not Verified                                                                 | :37:21.109                                                               |         |        |
|                                                                                                    |                                                                                                    | Место вос                                                                                         | становления                                                              |         |        |
|                                                                                                    | Восстановить на клиента:<br>HWID:<br>Путь назначения: *<br>Параметры восстановлени<br>Развернуть, если примении | ия для модуля:<br>мо:                                                                             | astra-postgres.test.rubackup<br>094a36e2c64467d1<br>PostgreSQL universal |         |        |
| දී rubackup@localhost                                                                                                    | Использовать гранулярноє                                                                                        | Гранулярное<br>е восстановление                                                                   | восстановление<br>в:                                                     |         |        |

Рисунок 29. Основные параметры резервной копии

Также в разделе «Репозиторий» можно увидеть дополнительные параметры резервных копий, сделанных для модуля PostgreSQL universal. Для этого нажмите кнопку «Дополнительно» и выберите нужный модуль (Рисунок 30):

|                               |       |                 |           |                  | RuB                  | ackup manager |                  |                  |              |                | l i               | e      | • ×   |
|-------------------------------|-------|-----------------|-----------|------------------|----------------------|---------------|------------------|------------------|--------------|----------------|-------------------|--------|-------|
| 🗲 Ru Backup                   |       |                 |           |                  |                      |               |                  |                  |              |                |                   | 企      | 8 @   |
| ⊆ .                           | D Boo |                 |           |                  |                      |               |                  |                  |              |                | Дополнительн      | +o 🗸 🗹 |       |
| 🔠 Панель мониторинга          | ▼ ID  | Статус проверки | Имя хоста | HWID             | Тип ресурса          | ID правила    | Ресурс           | Название правила | ID стратегии | Название страт | PostgreSQL univer | rsal   | Защи  |
| 🛄 Объекты                     | 5     | Not Verified    | node14    | 7412cc73e9b37186 | PostgreSQL universal |               | PostgreSQL 12.20 | No name          | -            | No name        | Default           | full   | nocry |
| 🗐 Стратегии                   | 4     | Not Verified    | node15    | 58584ae981dd9754 | PostgreSQL universal | •             | PostgreSQL 12.20 | No name          | -            | No name        | Default           | full   | nocry |
| П Глобальное расписание       | 2     | Not Verified    | node10    | a0a49ce6e240913f | File system          | -             | /home/           | No name          |              | No name        | Default           | full   | nocry |
|                               | 1     | Not Verified    | node10    | a0a49ce6e240913f | File system          |               | /home/           | No name          |              | No name        | Default           | full   | nocry |
|                               |       |                 |           |                  |                      |               |                  |                  |              |                |                   |        |       |
| Репозитории                   |       |                 |           |                  |                      |               |                  |                  |              |                |                   |        |       |
| 🐑 Очередь задач<br>—          |       |                 |           |                  |                      |               |                  |                  |              |                |                   |        |       |
| 🗄 Серверы RuBackup            |       |                 |           |                  |                      |               |                  |                  |              |                |                   |        |       |
| 🖮 Журналы                     |       |                 |           |                  |                      |               |                  |                  |              |                |                   |        |       |
| 🔏 Администрирование           |       |                 |           |                  |                      |               |                  |                  |              |                |                   |        |       |
|                               |       |                 |           |                  |                      |               |                  |                  |              |                |                   |        |       |
|                               |       |                 |           |                  |                      |               |                  |                  |              |                |                   |        | ?     |
|                               |       |                 |           |                  |                      |               |                  |                  |              |                |                   |        |       |
|                               |       |                 |           |                  |                      |               |                  |                  |              |                |                   |        |       |
| A rubackup@ubuntu-vp          |       |                 |           |                  |                      |               |                  |                  |              |                |                   |        |       |
| А 1 неавторизованных клиентов | <     |                 |           |                  |                      |               |                  |                  |              |                |                   |        | Þ     |

Рисунок 30. Раздел «Репозиторий»

Откроется таблица с дополнительными параметрами резервных копий (Рисунок 31):

|                               |        |                 |                  |                  | RuBack      | up manager          |                       |                  |             |           |           |   | × |
|-------------------------------|--------|-----------------|------------------|------------------|-------------|---------------------|-----------------------|------------------|-------------|-----------|-----------|---|---|
| 🗲 Ru Backup                   |        |                 |                  |                  |             |                     |                       |                  |             |           | 企         | ۵ | ٢ |
| ⊆                             | ÷      |                 |                  |                  | Дополнит    | ельная информация о | PK PostgreSQL univers | al               |             |           |           |   |   |
| 吕 Панель мониторинга          | -      |                 |                  |                  |             |                     |                       |                  |             |           |           |   | 8 |
| 🖵 Объекты                     | record | client_hostname | client_hwid      | resource         | backup_type | incremental_subtype | ти                    | WAL              | WAL_MODE    | START_LSN | STOP_LSN  |   |   |
| 🗐 Стратегии                   | 5      | node14          | 7412cc73e9b37186 | PostgreSQL 12.20 | full        | archive_wal         | 0000001/0000001       | 16.1MB(16777612) | ARCHIVE_WAL | 0/6000028 | 0/6000100 |   |   |
| 🗐 Глобальное расписание       | 4      | node15          | 58584ae981dd9754 | PostgreSQL 12.20 | full        | archive_wal         | 00000001/00000001     | 16.1MB(16777612) | ARCHIVE_WAL | 0/3000028 | 0/3000138 |   |   |
| —<br>С Улалённая репликация   | 3      | node14          | 7412cc73e9b37186 | PostgreSQL 12.20 | full        | archive_wal         | 0000001/0000001       | 16.1MB(16777612) | ARCHIVE_WAL | 0/3000028 | 0/3000138 |   |   |
|                               |        |                 |                  |                  |             |                     |                       |                  |             |           |           |   |   |
| е Репозитории                 |        |                 |                  |                  |             |                     |                       |                  |             |           |           |   |   |
| 🌮 Очередь задач               |        |                 |                  |                  |             |                     |                       |                  |             |           |           |   |   |
| 🗄 Серверы RuBackup            |        |                 |                  |                  |             |                     |                       |                  |             |           |           |   |   |
| 😡 Журналы                     |        |                 |                  |                  |             |                     |                       |                  |             |           |           |   |   |
| 🔏 Администрирование           |        |                 |                  |                  |             |                     |                       |                  |             |           |           |   |   |
|                               |        |                 |                  |                  |             |                     |                       |                  |             |           |           |   |   |
|                               |        |                 |                  |                  |             |                     |                       |                  |             |           |           |   |   |
|                               |        |                 |                  |                  |             |                     |                       |                  |             |           |           |   |   |
|                               |        |                 |                  |                  |             |                     |                       |                  |             |           |           |   |   |
| A rubackup@ubuntu-vp          |        |                 |                  |                  |             |                     |                       |                  |             |           |           |   |   |
| В 1 неавторизованных клиентов |        |                 |                  |                  |             |                     |                       |                  |             |           |           |   |   |

Рисунок 31. Таблица с дополнительными параметрами резервных копий

#### Значение параметров:

- record id резервной копии.
- client\_hostname имя (хост) клиента, с которого сделана резервная копия.
- client\_hwid уникальный id клиента.
- resource ресурс, для которого сделана резервная копия.
- backup\_type тип резервной копии (full полная, incremental инкрементальная).
- incremental\_subtype подтип инкрементального резервного копирования. Колонка может принимать значения archive\_wal, page, delta или ptrack в зависимости от режима, в котором сделана резервная копия (подробнее см. Глава 10).
- TLI timeline id начального и конечного WAL-файлов в резервной копии, разделенные символом /.
- WAL общий объём WAL-файлов в резервной копии, выражается в байтах, килобайтах, мегабайтах и т.д.
- WAL\_MODE принимает значение ARCHIVE\_WAL (режим непрерывной архивации) или STREAM (стрим режим).
- START\_LSN начальный LSN при вызове pg\_start\_backup().
- STOP\_LSN конечный LSN при вызове pg\_stop\_backup().

#### 11.1. Режим восстановления с развертыванием

Существует два режима восстановления резервной копии — с развертыванием и без. Чтобы восстановить резервную копию с развертыванием, включите опцию «Развернуть, если применимо» (Рисунок 32). В том случае если опция включена,

восстановление базы данных из резервной копии будет выполнено автоматически — дополнительные действия со стороны пользователя не требуются.

#### 11.2. Режим восстановления без развертывания

Если выбран режим без развертывания, при восстановлении необходимо указать каталог для восстановления резервной копии (Рисунок 32).

После завершения задачи по восстановлению необходимо:

- 1. Перенести файлы из каталога для восстановления в целевые каталоги, т.е. из<br/>каталогадлявосстановления<br/>и резервной копии) в /var/lib/postgresql/11/main (где number это номер<br/>резервной копии) в /var/lib/postgresql/11/main с заменой файлов, а также из<br/>каталогадлявосстановления<br/>восстановления<br/>и резервной копии) в /var/lib/postgresql/11/main с заменой файлов, а также из<br/>восстановления<br/>и каталога/restore\_dir/number.rest/opt/rubackup/mnt/postgresql\_archivesперенести<br/>и маl-файлы (где number это номер резервной копии) для восстановления в<br/>/оpt/rubackup/mnt/postgresql\_archives/;
- 2. В RBM в разделе Репозиторий выберите восстанавливаемую РК и нажмите кнопку «Восстановить» 🗈 .
- 3. В открывшемся окне в блоке «Место восстановления» (Рисунок 32) нажмите на иконку рядом с полем «Параметры восстановления для модуля»

| Место вос                            | становления                  |        |
|--------------------------------------|------------------------------|--------|
| Восстановить на клиента:             | client291 (09706cab26a7c8b0) | ~      |
| Каталог распаковки: * 🕦              |                              |        |
| Параметры восстановления для модуля: | PostgreSQL universal         |        |
|                                      |                              |        |
| Восстановить на целевом ресурсе: ()  |                              |        |
|                                      | Общие настройки              | модуля |

Рисунок 32. Блок «Место восстановления»

4. Опционально, при использовании хранилища секретов: в параметрах восстановления деактивируйте переключатель «Использовать настройки по умолчанию» <sup>[1]</sup> и выберите метод получения аутентификационной информации для подключения к восстанавливаемой базе данных (Рисунок 33). При восстановлении данных СУБД PostgreSQL можно использовать любой доступный секрет.

|                    | PostgreSQL universal |     |
|--------------------|----------------------|-----|
| Использовать настр | ройки по умолчанию   |     |
| secret_method      | No secret method     | × • |
|                    |                      |     |
|                    |                      |     |
|                    |                      |     |
|                    |                      |     |
|                    |                      |     |
|                    | OK                   |     |

Рисунок 33. Выбор метода получения аутентификационной информации

- 5. Нажмите кнопку Применить для применения выбранных настроек и восстановления данных.
- 6. Проверить ход выполнения восстановления резервной копии можно в окне «Очередь задач» (Рисунок 34):

| 🛐 RuBackup manager                        |    |               |            |                              |                  |        |                      | -             | □ × |
|-------------------------------------------|----|---------------|------------|------------------------------|------------------|--------|----------------------|---------------|-----|
| 🗣 Ru Backup                               |    |               |            |                              |                  |        |                      | ۵             | ۲   |
| ⊆                                         |    |               |            | Перезапустить 🔟 Удалить      | ~                |        |                      |               | ₿   |
| 🖵 Объекты                                 | ID | Тип           | ID клиента | Имя клиента                  | HWID             | Статус | Тип ресурса          | Ресурс        |     |
| 🗐 Стратегии                               | 4  | Restore       | 6          | astra-postgres.test.rubackup | 094a36e2c64467d1 | Done   | PostgreSQL universal | PostgreSQL 14 | 4.2 |
| <ul> <li>Глобальное расписание</li> </ul> | 3  | Backup global | 6          | astra-postgres.test.rubackup | 094a36e2c64467d1 | Done   | PostgreSQL universal | PostgreSQL 14 | 4.2 |
|                                           |    |               |            |                              |                  |        |                      |               |     |
| 🖸 Удаленная репликация                    |    |               |            |                              |                  |        |                      |               |     |
| 🕞 Репозиторий                             |    |               |            |                              |                  |        |                      |               |     |
| 🗄 Очередь задач                           |    |               |            |                              |                  | 3      |                      |               |     |
| 🗄 Серверы RuBackup                        |    |               |            |                              |                  |        |                      |               |     |
| 폐 Журналы                                 |    |               |            |                              |                  |        |                      |               |     |
| & Администрирование                       |    |               |            |                              |                  |        |                      |               |     |
|                                           |    |               |            |                              |                  |        |                      |               |     |
|                                           |    |               |            |                              |                  |        |                      |               |     |
|                                           |    |               |            |                              |                  |        |                      |               |     |
|                                           |    |               |            |                              |                  |        |                      |               |     |
|                                           |    |               |            |                              |                  |        |                      |               |     |
|                                           |    |               |            |                              |                  |        |                      |               |     |
|                                           |    |               |            |                              |                  |        |                      |               |     |
|                                           |    |               |            |                              |                  |        |                      |               | 0   |
|                                           |    |               |            |                              |                  |        |                      |               |     |
|                                           |    |               |            |                              |                  |        |                      |               |     |
|                                           |    |               |            |                              |                  |        |                      |               |     |
| 8 rubackun@localbost                      |    |               |            |                              |                  |        |                      |               |     |
|                                           | 4  |               |            |                              |                  |        |                      |               | ▶   |

Рисунок 34. Окно «Очередь задач»

При успешном завершении восстановления задача переходит в статус «Done».

Так же можно проконтролировать ход восстановления резервной копии в журнальном файле:

| root@ubuntu-server:~# cat /opt/rubackup/log/task_2.log                                                                                                    |  |
|----------------------------------------------------------------------------------------------------|--|
| Wed Feb 15 12:30:18 2023: Media server q1 has 'New' task in the queue. Task ID: 2. Task type: Backup global                                                   |  |
| Wed Feb 15 12:30:18 2023: Task ID: 2. New status: Assigned                                                                                                    |  |
| Wed Feb 15 12:30:18 2023: Task ID: 2. New status: At Client                                                                                                   |  |
| Wed Feb 15 12:30:18 2023: Task ID: 2. New status: Execution                                                                                                   |  |
| Wed Feb 15 12:30:19 2023: Set unlimited bandwidth for task ID: 2                                                                                              |  |
| Wed Feb 15 12:30:22 2023: Task ID: 2. New status: Start Transfer                                                                                              |  |
| Wed Feb 15 12:30:22 2023: Set unlimited bandwidth for task ID: 2                                                                                              |  |
| Wed Feb 15 12:30:23 2023: Transfer of snapshot client2_TaskID_2_NORuleOrStrategy_0_D2023_2_15H09_30_18_BackupType_1_ResourceType_11 has succeeded. Task ID: 2 |  |
| Wed Feb 15 12:30:23 2023: Task ID: 2. New record ID was created in repository: 2                                                                              |  |
| Wed Feb 15 12:30:23 2023: Task ID: 2. New status: Transmission                                                                                                |  |
| Wed Feb 15 12:30:24 2023: Task ID: 2. New status: Done                                                                                                    |  |
| Thu Feb 16 11:21:20 2023: Media server ubuntu-server has 'New' task in the queue. Task ID: 2. Task type: Restore                                              |  |
| Thu Feb 16 11:21:20 2023: Task ID: 2. New status: Assigned                                                                                                    |  |
| Thu Feb 16 11:21:21 2023: Task ID: 2. New status: At Client                                                                                                   |  |
| Thu Feb 16 11:21:21 2023: Task ID: 2. New status: Start_Transfer                                                                                              |  |
| Thu Feb 16 11:21:21 2023: Task ID: 2. New status: Transmission                                                                                                |  |
| Thu Feb 16 11:21:21 2023: Set unlimited bandwidth for task ID: 2                                                                                              |  |
| Thu Feb 16 11:21:24 2023: Blocks are ready. time: 2                                                                                                    |  |
| Thu Feb 16 11:21:26 2023: Task ID: 2. New status: Done                                                                                                    |  |

Рисунок 35. Журнальный файл

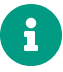

Права на папку, которая была создана для восстановления резервной копии после завершения восстановления будет иметь права root:root.

[1] Настройки по умолчанию будут добавлены в последующих релизах программного продукта в это же окно для поля «Параметры восстановления для модуля»

### Глава 12. Восстановление со стороны клиента

Для операции восстановления можно использовать утилиту командной строки rb\_archives.

Использование утилиты командной строки rb\_archives позволяет посмотреть список резервных копий:

Рисунок 36. Просмотр списка резервных копий с помощью утилиты rb\_archives

В первой колонке указаны идентификаторы резервных копий. Чтобы восстановить резервную копию без развертывания, нужно использовать команду:

sudo rb\_archives -X -d /path\_to\_restore

Опция -X указывает, что нужно выполнить операцию восстановления без развертывания

Опция -d указывает путь, в который нужно восстановить резервную копию. Если не используется опция -d, резервная копия будет восстановлена в каталог для временных операций с резервными копиями, либо, если клиент настроен на использование временной NFS-папки от сервера резервного копирования, восстановление произойдет в эту NFS-папку. В случае восстановления резервной копии без развертывания всегда рекомендуется использовать опцию -d с указанием каталога на клиенте, в котором есть достаточно места для восстановления резервной копии.

В том случае, если необходимо выполнить восстановление резервной копии с развертыванием, выполните команду:

```
sudo rb_archives -x -d /path_to_restore
```

Опция -х указывает, что нужно восстановить резервную копию с развертыванием.

Для восстановления резервной копии необходимо ввести пароль клиента (задается при первом использовании rb\_archives со стороны клиента. В том случае если вы не знаете пароль, обратитесь к системному администратору СРК чтобы его сбросить и задать заново).

Проконтролировать выполнение задачи восстановления можно при помощи ути-

#### литы командной строки rb\_tasks:

| root@postgresql:~#<br>Id   Task type | rb_tasks<br>  Resource<br>+ | Backup type | Status | Created                |
|--------------------------------------|-----------------------------|-------------|--------|------------------------|
| 1   Backup global                    | PostgreSQL 12.13            | full        | Done   | 2023-02-16 11:10:42+03 |
| 2   Restore                          | PostgreSQL 12.13            | full        | Done   | 2023-02-16 11:21:20+03 |

Рисунок 37. Получение информации о выполнении задачи восстановления с помощью утилиты rb\_tasks

Так же можно получить детальную информацию о ходе восстановления из журнального файла задачи:

| root@ubuntu-server:~# cat /opt/rubackup/log/task 2.log                                                                                                    |
|----------------------------------------------------------------------------------------------------|
| Wed Feb 15 12:30:18 2023: Media server q1 has 'New' task in the queue. Task ID: 2. Task type: Backup global                                                   |
| Wed Feb 15 12:30:18 2023: Task ID: 2. New status: Assigned                                                                                                    |
| Wed Feb 15 12:30:18 2023: Task ID: 2. New status: At Client                                                                                                   |
| Wed Feb 15 12:30:18 2023: Task ID: 2. New status: Execution                                                                                                   |
| Wed Feb 15 12:30:19 2023: Set unlimited bandwidth for task ID: 2                                                                                              |
| Wed Feb 15 12:30:22 2023: Task ID: 2. New status: Start_Transfer                                                                                              |
| Wed Feb 15 12:30:22 2023: Set unlimited bandwidth for task ID: 2                                                                                              |
| Wed Feb 15 12:30:23 2023: Transfer of snapshot client2 TaskID 2 NORuleOrStrategy 0 D2023 2 15H09 30 18 BackupType 1 ResourceType 11 has succeeded. Task ID: 2 |
| Wed Feb 15 12:30:23 2023: Task ID: 2. New record ID was created in repository: 2                                                                              |
| Wed Feb 15 12:30:23 2023: Task ID: 2. New status: Transmission                                                                                                |
| Wed Feb 15 12:30:24 2023: Task ID: 2. New status: Done                                                                                                    |
| Thu Feb 16 11:21:20 2023: Media server ubuntu-server has 'New' task in the queue. Task ID: 2. Task type: Restore                                              |
| Thu Feb 16 11:21:20 2023: Task ID: 2. New status: Assigned                                                                                                    |
| Thu Feb 16 11:21:21 2023: Task ID: 2. New status: At Client                                                                                                   |
| Thu Feb 16 11:21:21 2023: Task ID: 2. New status: Start_Transfer                                                                                              |
| Thu Feb 16 11:21:21 2023: Task ID: 2. New status: Transmission                                                                                                |
| Thu Feb 16 11:21:21 2023: Set unlimited bandwidth for task ID: 2                                                                                              |
| Thu Feb 16 11:21:24 2023: Blocks are ready. time: 2                                                                                                    |
| Thu Feb 16 11:21:26 2023: Task ID: 2. New status: Done                                                                                                    |

Рисунок 38. Получение информации о ходе восстановления из журнального файла задачи

## Глава 13. Восстановление на определенный момент времени (Point in time recovery (PITR))

- Peкомендуется заранее подготовить инструкцию по восстановлению именно вашей инфраструктуры в контексте PITR, проверить эту инструкцию, провести обучение персонала и проводить регулярные учения по восстановлению СУБД из сделанных резервных копий!
- 6

Настоящее руководство является описанием функционала и не является точной инструкцией во восстановлению СУБД в любой ситуации, которая может произойти!

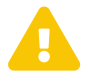

Восстановление на определенный момент времени (Point in time recovery (PITR)) невозможно для подмодуля pg\_probackup.

В случае, когда требуется восстановление на определенный момент времени или на определенную транзакцию, необходимо:

- 1. Восстановить резервную копию без развертывания.
- В зависимости от версии PostgreSQL добавить необходимую метку в конфигурационный файл (версии PostgreSQL > 12) или в файл recovery.conf в соответствии с документацией PostgreSQL требуемой версии, например: https://www.postgresql.org/docs/12/continuous-archiving.html#BACKUP-PITR-RECOVERY

Конкретная точка восстановления должна быть установлена в соответствии с https://postgrespro.ru/docs/postgrespro/12/runtime-config-wal#RUNTIME-CONFIG-WAL-RECOVERY-TARGET

## Глава 14. Резервное копирование и восстановление СУБД PostgreSQL в кластере Patroni

Все действия по копированию выполняются только на клиенте с ролью, указанной в параметре patroni\_node\_type\_for\_backup, по умолчанию это «Лидер».

### 14.1. Создание группы Patroni на сервере RuBackup

При регистрации в RuBackup все клиенты помещаются в группу No group. Для корректной работы с кластером нужно создать отдельную группу клиентов, переместить в неё все клиенты кластера, а также установить атрибуты группы «Разделяемая группа» и «Кластерная группа» в true (Рисунок 39). Более подробно создание и добавление клиентов в группу описано в документе «Руководство системного администратора RuBackup».

| C Добавить группу клиентов     Visis rpynnu kлиента: * Patroni     Pagensenaar rpynna:     Pagensenaar rpynna:     Begarre onscanne     Obasure                                                                                                    | kup                                                                                                    |           |                          |
|----------------------------------------------------------------------------------------------------|----------------------------------------------------------------------------------------------------|-----------|--------------------------|
| Acrucature<br>nrukatura<br>hekup<br>paalanke<br>becarre<br>paalanke<br>paalank | ÷                                                                                                    |           | Добавить группу клиентов |
| ование                                                                                                    | Имя группы клиента:<br>Разделяемая группа<br>спликация<br>впликация<br>ведите описание<br>вач<br>lackup | Patroni × |                          |
|                                                                                                    | e                                                                                                    |           |                          |
|                                                                                                    |                                                                                                    |           |                          |
|                                                                                                    |                                                                                                    |           |                          |
|                                                                                                    |                                                                                                    |           |                          |
|                                                                                                    |                                                                                                    |           |                          |
|                                                                                                    |                                                                                                    |           |                          |
|                                                                                                    | lhost                                                                                                   |           |                          |

Рисунок 39. Атрибуты «Разделяемая группа» и «Кластерная группа»

# 14.2. Выполнение полной и/или инкрементальной копии кластера Patroni

Единственное условие выполнения полной и/или инкрементальной копии кластера Patroni — выполнение копирования только на клиенте с ролью, указанной в параметре patroni\_node\_type\_for\_backup, по умолчанию это «Лидер».

Для выполнения полного и/или инкрементального копирования в кластере Patroni необходимо на каждом клиенте, входящем в кластер, настроить следующие пара-

Metpы: patroni\_host, patroni\_port, patroni\_node\_type\_for\_backup.

#### 14.3. Восстановление без развертывания

1. Определить лидера кластера Patroni командой

patronictl -d etcd://agpec\_xocta\_etcd list patroni\_cluster\_1

выполненной от пользователя postgres на клиенте, входящем в кластер;

- 2. Отключить элементы кластера с ролью Replica;
- 3. Отключить элемент кластера с ролью Leader;
- 4. Запустить процесс восстановления без развертывания в каталог для восстановления на клиенте с ролью Leader;
- 5. После завершения задачи по восстановлению необходимо перенести файлы из каталога для восстановления в целевые каталоги, т. е. из каталога для восстановления /restore\_dir/number.rest/var/lib/postgresql/11/main (где number это номер резервной копии) в /var/lib/postgresql/11/main с заменой файлов, а также из каталога для восстановления /restore\_dir/number.rest/opt/rubackup/mnt/postgresql\_archives перенести wal-файлы (где number это номер резервной копие резервной копие в установления / орt/rubackup/mnt/postgresql\_archives/;
- 6. Убедиться, что у перенесенных файлов владелец и группа назначены postgres;
- 7. На клиенте с ролью Leader от пользователя postgres необходимо удалить кластер командой:

patronictl -c /etc/patroni/config.yml remove patroni\_cluster\_1

Потребуется подтверждение удаления кластера: на первый запрос повторно ввести имя кластера, на второй запрос ввести фразу Yes I am aware;

+-----+ | Member | Host | Role | State | TL | Lag in MB | + Cluster: patroni\_cluster\_1 (715859822136041482+ +-----+ Please confirm the cluster name to remove: patroni\_cluster\_1 Please confirm the cluster name to remove: patroni\_cluster\_1, please type: "Yes I am aware": Yes I am aware

Рисунок 40. Подтверждение удаления кластера

- 8. Запустить элемент кластера на клиенте с ролью Leader;
- 9. Запустить элементы кластера на клиенте с ролью Replica;
- 10. Убедиться, что все элементы имеют статус running командой:

patronictl -d etcd://agpec\_xocta\_etcd list patroni\_cluster\_1

выполненной от пользователя postgres на клиенте, входящем в кластер.

#### 14.4. Восстановление в режиме Point in Time Recovery (PITR)

1. Определить лидера кластера Patroni командой

patronictl -d etcd://agpec\_xocta\_etcd list patroni\_cluster\_1

выполненной от пользователя postgres на клиенте, входящем в кластер;

- 1. Отключить элементы кластера с ролью Replica;
- 2. Отключить элемент кластера с ролью Leader;
- Запустить процесс восстановления без развертывания в каталог для восстановления на BM с ролью Leader;
- 4. После завершения задачи по восстановлению необходимо скопировать файлы из каталога для восстановления в целевые каталоги, т. е. из каталога для вос-/restore\_dir/number.rest/var/lib/postgresgl/11/main становления (где number это номер резервной копии) скопировать файлы В /var/lib/postgresql/11/main, предварительно удалив файлы из целевого каталога, ИЗ каталога для восстановления И /restore\_dir/number.rest/opt/rubackup/mnt/postgresgl\_archives(Гделитвеr это номер резервной копии) перенести wal-файлы для восстановления в /opt/rubackup/mnt/postgresgl\_archives/
- 5. Убедиться, что у скопированных файлов назначены владелец и группа postgres;
- 6. На клиенте с ролью Leader от пользователя postgres необходимо удалить кластер командой:

patronictl -c /etc/patroni/config.yml remove patroni\_cluster\_1

Потребуется подтверждение удаления кластера: на первый запрос повторно ввести имя кластера, на второй запрос ввести фразу Yes I am aware.

- 7. Запустить элемент кластера на клиенте с ролью Leader;
- 8. Запустить элементы кластера на клиенте с ролью Replica;
- 9. Убедиться, что все элементы имеют статус running командой:

patronictl -d etcd://agpec\_xocta\_etcd list patroni\_cluster\_1

выполненной от пользователя postgres на клиенте, входящем в кластер;

- Отключить элементы кластера с ролью Replica;
- 11. Отключить элемент кластера с ролью Leader;
- 12. Еще раз скопировать файлы из каталога для восстановления /restore\_dir/number.rest/var/lib/postgresql/11/main (где number этономер резервной копии) в /var/lib/postgresql/11/main, предварительно удалив файлы из целевого каталога;
- 13. В файле postgresql.conf внести значения в параметр: recovery\_target\_time = '2023-03-27 15:29:00' и закомментировать остальные параметры recovery\_target, если они не используются;

```
# recovery.conf
#recovery_target = ''
#recovery_target_lsn = ''
#recovery_target_name = ''
recovery_target_time = '2023-03-27 15:29:00'
#recovery_target_timeline = 'latest'
#recovery_target_xid = ''
```

Рисунок 41. Редактирование файла postgresql.conf

14. В файле postgresql.auto.conf внести значения в следующие параметры: restore\_command = 'cp /opt/rubackup/mnt/postgresql\_archives/%f %p', recovery\_target\_time = '2023-03-27 15:29:00' и recovery\_target\_action = 'promote'

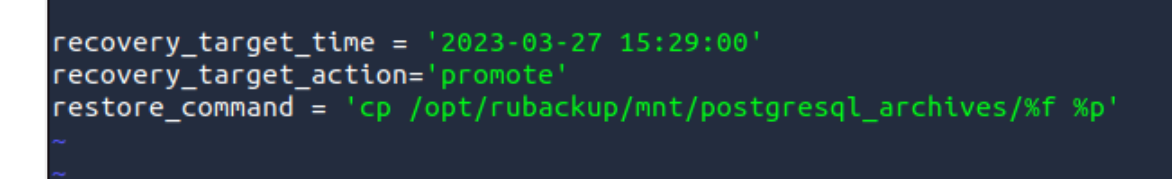

Рисунок 42. Редактирование файла postgresql.auto.conf

#### 15. Запустить PostgreSQL командой

ry\_carge

```
sudo -u postgres путь_к_bin/postgres -D
путь_к_data_содержащей_конфиг_файлы
```

Пример 1.

sudo -u postgres /usr/local/pgsql/bin/postgres -D

```
/usr/local/pgsql/data/patroni_cluster_1/data/
```

- 16. После успешного запуска PostgreSQL проверить в логах, что СУБД готова принимать подключения;
- 17. Остановить PostgreSQL;
- 18. На клиенте с ролью Leader от пользователя postgres необходимо удалить кластер командой patronictl -c /etc/patroni/config.yml remove patroni\_cluster\_1. Потребуется подтверждение удаления кластера: на первый запрос повторно ввести имя кластера, на второй запрос ввести фразу Yes I am aware;

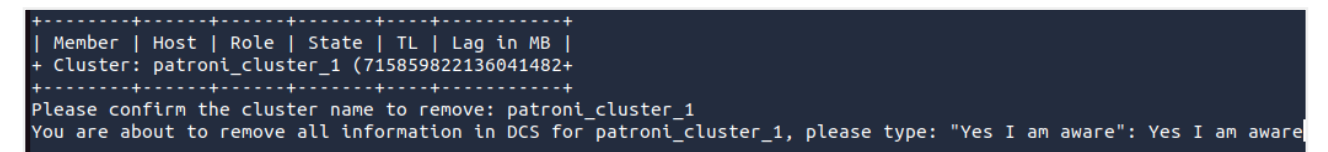

Рисунок 43. Подтверждение удаления кластера

- 19. Запустить элемент кластера на ВМ с ролью Leader;
- 20. Запустить элементы кластера на клиенте с ролью Replica;
- 21. Убедиться, что все элементы имеют статус running командой, выполненной от пользователя postgres на клиенте, входящем в кластер:

patronictl -d etcd://agpec\_xocta\_etcd list patroni\_cluster\_1

# Глава 15. Резервное копирование с использованием подмодуля pg\_probackup

#### 15.1. Подготовка к использованию pg\_probackup

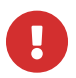

Для корректной работы подмодуля необходимо наличие:

- утилиты pg\_probackup версии 2.6 или выше;
- ptrack версии 2.6.0 или выше.

Для выполнения резервного копирования с помощью модуля PostgreSQL с подмодулем pg\_probackup выполните следующие действия:

1. Запустите RBM командой:

rbm

После этого в открывшемся окне (Рисунок 44) введите наименование сервера RuBackup, имя пользователя и пароль.

| КиВаскир Manager         Имя сервера RuBackup         10.177.32.71         Мия пользователя         гиbаckup         Пароль         Введите Ваш пароль         Тип аутентификации         RuBackup DB |                      |  |
|----------------------------------------------------------------------------------------------------|----------------------|--|
| Имя сервера RuBackup<br>10.177.32.71 ×<br>Имя пользователя<br>гubackup<br>Пароль<br>Введите Ваш пароль ×<br>Тип аутентификации<br>RuBackup DB ×                                                       | RuBackup Manager     |  |
| 10.177.32.71 ×<br>Имя пользователя<br>гиbackup<br>Пароль<br>Введите Ваш пароль ↔<br>Тип аутентификации<br>RuBackup DB ✓                                                                               | Имя сервера RuBackup |  |
| Имя пользователя<br>rubackup<br>Пароль<br>Введите Ваш пароль ~<br>Тип аутентификации<br>RuBackup DB ~<br>Войти                                                                                        | 10.177.32.71 ×       |  |
| Гиbаскир<br>Пароль<br>Введите Ваш пароль ↔<br>Тип аутентификации<br>RuBackup DB ✓                                                                                                    | Имя пользователя     |  |
| Пароль<br>Введите Ваш пароль м<br>Тип аутентификации<br>RuBackup DB v<br>Войти                                                                                                    | rubackup             |  |
| Введите Ваш пароль ~<br>Тип аутентификации<br>RuBackup DB ~<br>Войти                                                                                                    | Пароль               |  |
| Тип аутентификации<br>RuBackup DB ✓                                                                                                    | Введите Ваш пароль 🐱 |  |
| RuBackup DB ✓<br>Войти                                                                                                    | Тип аутентификации   |  |
| Войти                                                                                                    | RuBackup DB 🗸        |  |
|                                                                                                    | Войти                |  |
|                                                                                                    |                      |  |

Рисунок 44. Окно входа RBM

- Добавьте пул типа «Client defined» с помощью RBM либо командной строки (см. подробнее в документе «Руководство системного администратора RuBackup»);
- 3. Настройте Клиентское хранилище с помощью RBM либо командной строки (см.

подробнее в документе «Руководство системного администратора RuBackup»);

- В случае работы с подмодулем pg\_probackup при выборе типа хранилища Cloud вам будет предложено ввести данные для работы с облачным хранилищем: хост облака, порт облака, бакет, безопасность облака, ID ключа доступа, секретный ключ доступа. Данная информация будет передаваться модулю клиента при выполнении различных операций и перезаписывать конфигурационный файл /etc/pg\_probackup/s3.config. Таким образом, указав данные в RBM, вы сможете обновить данные для всех клиентов, которые будут использовать данный пул.
- 4. Настройте на клиентском хосте базу данных PostgreSQL;
- 5. Установите на клиентском хосте модуль для PostgreSQL Universal (rb\_module\_postgresql);
- 6. Разверните клиент резервного копирования, сконфигурируйте и подключите его к серверу СРК на хосте, где установлен Модуль для PostgreSQL Universal;
- 7. Создайте в S3-хранилище MinIO папку, в которую будут помещаться резервные копии;
- 8. Настройте PTRACK на Клиенте для создания и восстановления инкрементальных копий табличных пространств CFS;
- 9. Настройте утилиту pg\_probackup на Клиенте для работы с S3-хранилищем;

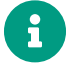

Для работы с S3-хранилищем MinIO в утилите pg\_probackup нужно использовать ключ --s3=minio

1. Для использования режима постраничного копирования (PAGE) настройте непрерывное архивирование WAL с сервера БД в CPK RuBackup.

#### 15.2. Инициализация каталога резервных копий

Для начала работы подмодуля pg\_probackup выполните последовательно следующие команды от имени пользователя указанного в параметре postgresql\_admin в конфигурационном файле модуля (rb\_module\_postgresql.conf), по умолчанию это пользователь postgres. (подробнее см. в официальной документации):

```
pg_probackup init -B каталог_копий [--skip-if-exists] [параметры_s3] [--help]
```

pg\_probackup add-instance **-В** каталог\_копий **-D** каталог\_данных **--instance** имя\_экземпляра [**--skip-if-exists**] [параметры\_s3] [**--help**]

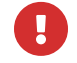

Имя\_экземпляра должно совпадать с именем каталог\_данных. Например,

если добавляется каталог данных /var/lib/pgpro/std-13/data/, значит, именем экземпляра будет data.

Директория /opt/rubackup/mnt/pg\_probackup и все вложенные в неё папки должны быть доступны для записи и чтения пользователю указанному в параметре postgresql\_admin в конфигурационном файле модуля (rb\_module\_postgresql.conf), по умолчанию этот пользователь postgres, а также пользователю, под контролем которого работает клиент RuBackup.

Обеспечить доступ можно следующим образом:

```
sudo chgrp postgres -R /opt/rubackup/mnt/pg_probackup
sudo chmod g+rwx -R /opt/rubackup/mnt/pg_probackup
```

Ниже описаны параметры, которые необходимо задать для размещения копий в частном облачном хранилище. Эти параметры могут задаваться с любыми командами, которые pg\_probackup выполняет через интерфейс S3:

- --s3=s3\_interface\_provider задаёт провайдера, поддерживающего интерфейс S3. Возможные значения:
  - minio объектное хранилище MinIO, совместимое с облачным хранилищем S3. С этим провайдером по умолчанию используется протокол HTTP и порт 9000.
- --s3-config-file=путь\_к\_файлу\_конфигурации. Если этот параметр опускается, pg\_probackup ищет файл конфигурации S3 сначала в /etc/pg\_probackup/s3.config, а затем в ~postgres/.pg\_probackup/s3.config.

Подробнее о заполнении конфигурационного файла для работы с S3 см. официальную документацию (раздел «Параметры S3).

Примеры использования команд с S3:

• Пример использования add-instance:

```
pg_probackup add-instance -B /opt/rubackup/mnt/pg_probackup --instance=data
--pgdata=/var/lib/pgpro/ent-16/data --s3=minio
```

Если планируется использование модуля для резервного копирования кластеров Postgres Pro в составе patroni, то необходимо выполнить следующую команду:

```
sudo pg_probackup set-config -B /opt/rubackup/mnt/pg_probackup/ --instance
=patroni --pghost ip_кластера
```

где ір\_кластера – это ір-адрес копируемого экземпляра patroni.

# 15.3. Настройка копируемого кластера баз данных для использования pg\_probackup

Для выполнения резервного копирования в защищённом режиме необходимо создать роль с ограниченными правами и базу данных резервного копирования. Имя роли, базы данных и пароль условны и могут быть изменены по усмотрению пользователя. Последовательность действий следующая:

1. Сначала создайте базу данных резервного копирования. Данная операция производится от имени пользователя postgres:

su postgres createdb backupdb

- Далее описан процесс создания роли для выполнения резервного копирования. В целях обеспечения безопасности копируемых данных, создаваемая роль будет обладать минимальными правами, необходимыми для выполнения резервного копирования экземпляра Postgres Pro. В этом примере такой ролью будет rubackup\_backuper.
  - a. Выполните подключение к базе данных backupdb от имени пользователя postgres:

sudo -u postgres psql -d backupdb

b. Далее, в psql создайте роль rubackup\_backuper (имя пользователя может быть изменено) и задайте пароль (в качестве пароля укажите желаемый пароль вместо 12345). Затем при помощи приведённого ниже скрипта определите следующие разрешения на сервере Postgres Pro (только в базе данных, к которой производится подключение).

Для Postgres Pro версии 14 и ниже

```
BEGIN;
CREATE ROLE rubackup_backuper WITH LOGIN;
ALTER USER rubackup_backuper WITH PASSWORD '12345';
GRANT USAGE ON SCHEMA pg_catalog TO rubackup_backuper;
GRANT EXECUTE ON FUNCTION pg_catalog.current_setting(text) TO
rubackup_backuper;
GRANT EXECUTE ON FUNCTION pg_catalog.set_config(text, text, boolean) TO
rubackup_backuper;
GRANT EXECUTE ON FUNCTION pg_catalog.pg_is_in_recovery() TO
```

rubackup\_backuper; **GRANT EXECUTE ON FUNCTION** pg\_catalog.pg\_start\_backup(text, boolean, boolean) TO rubackup\_backuper; GRANT EXECUTE ON FUNCTION pg\_catalog.pg\_stop\_backup(boolean, boolean) TO rubackup backuper: **GRANT EXECUTE ON FUNCTION** pg\_catalog.pg\_create\_restore\_point(text) **TO** rubackup\_backuper; **GRANT EXECUTE ON FUNCTION** pg\_catalog.pg\_switch\_wal() **TO** rubackup\_backuper; **GRANT EXECUTE ON FUNCTION** pg\_catalog.pg\_last\_wal\_replay\_lsn() **TO** rubackup\_backuper; **GRANT EXECUTE ON FUNCTION** pg\_catalog.txid\_current() **TO** rubackup\_backuper; **GRANT EXECUTE ON FUNCTION** pg\_catalog.txid\_current\_snapshot() **TO** rubackup\_backuper; **GRANT EXECUTE ON FUNCTION** pg\_catalog.txid\_snapshot\_xmax(txid\_snapshot) **T0** rubackup\_backuper; **GRANT EXECUTE ON FUNCTION** pg\_catalog.pg\_control\_checkpoint() **TO** rubackup\_backuper; **ALTER ROLE** rubackup\_backuper **WITH** REPLICATION; COMMIT:

#### Для Postgres Pro 15

BEGIN; **CREATE ROLE** rubackup\_backuper **WITH** LOGIN; ALTER USER rubackup\_backuper WITH PASSWORD '12345'; **GRANT USAGE ON SCHEMA** pg\_catalog **TO** rubackup\_backuper; **GRANT EXECUTE ON FUNCTION** pg\_catalog.current\_setting(text) TO rubackup\_backuper; **GRANT EXECUTE ON FUNCTION** pg\_catalog.set\_config(text, text, boolean) **TO** rubackup\_backuper; **GRANT EXECUTE ON FUNCTION** pg\_catalog.pg\_is\_in\_recovery() **TO** rubackup\_backuper; **GRANT EXECUTE ON FUNCTION** pg\_catalog.pg\_backup\_start(text, boolean) **TO** rubackup\_backuper; **GRANT EXECUTE ON FUNCTION** pg\_catalog.pg\_backup\_stop(boolean) TO rubackup\_backuper; **GRANT EXECUTE ON FUNCTION** pg\_catalog.pg\_create\_restore\_point(text) TO rubackup\_backuper; **GRANT EXECUTE ON FUNCTION** pg\_catalog.pg\_switch\_wal() **TO** rubackup\_backuper; **GRANT EXECUTE ON FUNCTION** pg\_catalog.pg\_last\_wal\_replay\_lsn() **TO** rubackup\_backuper; **GRANT EXECUTE ON FUNCTION** pg\_catalog.txid\_current() **TO** 

rubackup\_backuper; GRANT EXECUTE ON FUNCTION pg\_catalog.txid\_current\_snapshot() T0 rubackup\_backuper; GRANT EXECUTE ON FUNCTION pg\_catalog.txid\_snapshot\_xmax(txid\_snapshot) T0 rubackup\_backuper; GRANT EXECUTE ON FUNCTION pg\_catalog.pg\_control\_checkpoint() T0 rubackup\_backuper; ALTER ROLE rubackup\_backuper WITH REPLICATION; COMMIT;

Для Postgres Pro 16 команды могут отличаться – см. официальную документацию.

3. Создайте файл .pgpass в домашнем каталоге пользователя указанного в параметре postgresql\_admin в конфигурационном файле модуля (rb\_module\_postgresql.conf), по умолчанию это пользователь postgres. В файле .pgpass необходимо указать данные для подключения к ранее созданной базе данных и для репликации.

Это распространённый способ хранения информации о соединении в PostgreSQL вместо ввода пароля при каждой совершённой операции с pg\_probackup. Этот файл должен содержать строки в таком формате:

сервер:порт:база\_данных:имя\_пользователя:пароль

localhost:5432:backupdb:rubackup\_backuper:12345 localhost:5432:replication:rubackup\_backuper:12345

Рисунок 45. Пример файла .pgpass

0

Файл .pgpass обязательно должен находиться в домашнем каталоге пользователя указанного в параметре postgresql\_admin в конфигурационном файле модуля (rb\_module\_postgresql.conf), по умолчанию это пользователь postgres (домашний каталог — /var/lib/postgresql). Не меняйте местами информацию в строке, она должна быть указана как в примере. Также, маска разрешений файла должна соответствовать маске 0600. Если одно из этих условий будет нарушено, то выполнение резервной копии будет прервано ошибкой.

4. Далее необходимо произвести изменения в файле pg\_hba.conf. Найти конфигурационный файл, относящийся к настраиваемому кластеру, можно так:

```
sudo -u postgres psql
psql -c 'show hba_file'
```

#### Вызовите psql при помощи команды:

```
sudo -u postgres psql
```

Если для пользователя postgres не установлен пароль, установите его, изменив 12345` на подходящий:

```
alter user postgres with password `12345`;
```

В конец файла pg\_hba.conf добавьте следующие строки:

```
host backupdb rubackup_backuper 127.0.0.1/32 md5
host replication rubackup_backuper 127.0.0.1/32 md5
```

При использовании HAProxy, необходимо в файл pg\_hba.conf добавить следующие строки:

host backupdb rubackup\_backuper <IP-адрес хоста HAProxy> md5 host replication rubackup\_backuper <IP-адрес хоста HAProxy> md5

Вместо peer везде установите md5. Пример итогового файла:

| # TYPE DA                                | TABASE                                           | USER                                             | ADDRESS                         |                                      | METHOD                   |
|------------------------------------------|--------------------------------------------------|--------------------------------------------------|---------------------------------|--------------------------------------|--------------------------|
| # <mark>"local"</mark><br>local al       | is for Unix d<br><mark>l</mark>                  | omain socket con<br>all                          | nections                        | only                                 | md5                      |
| # IPv4 loc<br>host al                    | al connection<br>L                               | s:<br>all                                        | 127.0.0.                        | .1/32                                | md5                      |
| # IPV6 (6C)<br>host al<br># Allow re     | al connection<br><mark>l</mark><br>plication con | s:<br>all<br>nections from loo                   | ::1/128                         | bv a user with t                     | md5<br>the               |
| # replicat<br>local re                   | ion privilege<br>plication                       | all                                              |                                 |                                      | md5                      |
| host re<br>host re<br>host ba<br>host re | plication<br>plication<br>ckupdb<br>plication    | all<br>all<br>rubackup_backup<br>rubackup backup | 127.0.0.<br>::1/128<br>er<br>er | 1/32<br>127.0.0.1/32<br>127.0.0.1/32 | md5<br>md5<br>md5<br>md5 |

Рисунок 46. Пример файла pg\_hba.conf

Проверяем, не было ли опечаток, и перечитываем конфигурацию:

psql -c 'select \* from pg\_hba\_file\_rules'

| psql <b>-c</b> 'select                                                                                                    | pg_reload_con                                                                    | f()'                                                                |                        |      |              |
|----------------------------------------------------------------------------------------------------|----------------------------------------------------------------------------------|---------------------------------------------------------------------|------------------------|------|--------------|
| RuBackup manager     RuBackup                                                                                                    |                                                                                  |                                                                     |                        |      | - • ×<br>8 @ |
| £                                                                                                    | ÷                                                                                |                                                                     | Срочное PK: astra-post | gres | 🗸 Применить  |
| <ul> <li>Объекты</li> <li>Стратегии</li> <li>Глобальное расписание</li> <li>Удалённая репликация</li> <li>Репозиторий</li> <li>Очередь задач</li> <li>Серверы RuBackup</li> <li>Журналы</li> <li>Администрирование</li> </ul> | Тип ресурса<br>Ресурс *<br>Тип РК<br>Пул<br>Защитное преобразование<br>Приоритет | PostgreSQL universa full Default nocrypt 100 Database PostgreSQL 14 | 1<br>Выбрать<br>4.2    |      |              |
| දී rubackup©localhost                                                                                                    |                                                                                  |                                                                     | ОК                     | 43   |              |

Рисунок 47. Проверка конфигурации

После реализации данных настроек модуль сможет выполнять полное резервное копирование и дифференциальное резервное копирование в режиме DELTA используя режим доставки WAL по умолчанию (ARCHIVE).

#### 15.4. Настройка потокового резервного копирования

Для настройки потокового резервного копирования (STREAM) требуется произвести изменения в файле postgresql.conf, который находится внутри копируемого кластера. Например, директорией кластера СУБД Postgres Pro 13 является /var/lib/pgpro/std-13/data/. Обратите внимание на то, что расположение файла может отличаться в зависимости от дистрибутива Linux, версии Postgres Pro и кластера баз данных.

Выполните следующие действия:

- 1. установите для параметра max\_wal\_senders достаточно большое значение, предусматривающее минимум одно подключение для процесса резервного копирования;
- 2. задайте для параметра wal\_level значение выше minimal.

Если вы не планируете производить дальнейшую настройку, то после внесённых изменений в файл postgresql.conf необходимо перезагрузить сервер Postgres Pro при помощи команды:

```
sudo systemctl restart postgrespro-std-13.service
```

После реализации данных настроек модуль сможет выполнять полное резервное копирование и дифференциальное резервное копирование в режимах DELTA, используя потоковую доставку WAL (STREAM).

#### 15.5. Настройка непрерывного архивирования WAL

Для выполнения копирования в режиме PAGE и восстановления резервных копий на момент времени (recovery-target) должно осуществляться непрерывное архивирование WAL.

Чтобы настроить непрерывное архивирование, выполните следующие действия:

- 1. если вы настраиваете резервное копирование на ведущем сервере, задайте для параметра wal\_level значение выше minimal. параметр archive\_mode должен иметь значение on или always. Для выполнения резервного копирования на ведомом требуется значение always.
- 2. установите параметр archive\_command:

```
archive_command = '/путь_инсталляции/pg_probackup archive-push -B
/opt/rubackup/mnt/pg_probackup* --instance имя_экземпляра --wal-file-path
%p --wal-file-name %f [параметры_удалённого_режима]'
```

где:

- путь\_инсталляции это путь к каталогу установленной версии pg\_probackup, которую вы хотите использовать.
- имя\_экземпляра должно указывать на уже проинициализированный для данного кластера БД копируемый экземпляр.
- параметры\_удалённого\_режима должны задаваться только в случае расположения архива WAL в удалённой системе.

Пример:

```
archive_command = '/opt/pgpro/ent-16/bin/pg_probackup archive-push -B
/opt/rubackup/mnt/pg_probackup --instance data --wal-file-path=%p --wal
-file-name=%f --s3=minio'
```
3. установите параметр restore\_command:

```
restore_command = 'путь_инсталляции/pg_probackup archive-get -B
каталог_копий --instance имя_экземпляра --wal-file-path=%p --wal-file
-name=%f [параметры_удаленного_режима]
```

где каталог\_копий – это каталог, предназначенный для резервных копий.

#### Пример:

```
restore_command = '/opt/pgpro/ent-16/bin/pg_probackup archive-get -B
/opt/rubackup/mnt/pg_probackup --instance data --wal-file-path=%p --wal
-file-name=%f --s3=minio'
```

Ecли вы планируете выполнять страничное копирование и/или делать копии с ведомого сервера, используя режим доставки WAL ARCHIVE, при недостаточной транзакционной активности может потребоваться долго ждать заполнения очередного сегмента WAL. Чтобы ограничить время ожидания, вы можете воспользоваться параметром archive\_timeout на ведущем сервере. Значение этого параметра должно быть меньше значения --archive-timeout (по умолчанию 5 минут), чтобы заполненный сегмент успел передаться ведомому серверу и попасть в архив WAL, прежде чем копирование прервётся по тайм-ауту, заданному параметром --archive-timeout.

Если вы не планируете производить дальнейшую настройку, то после внесённых изменений в файл postgresql.conf необходимо перезагрузить сервер Postgres Pro при помощи команды:

```
sudo systemctl restart postgrespro-std-13.service
```

После реализации данных настроек модуль сможет выполнять дифференциальное резервное копирование в режиме PAGE, используя режимы доставки ARCHIVE и STREAM.

#### 15.6. Настройка копирования в режиме PTRACK

Перед выполнением дифференциальной резервной копии в режиме PTRACK выполните подготовительные действия, как указано в разделе Настройка копирования в режиме PTRACK.

#### 15.7. Завершение настройки кластера

После выполнения подготовки целевого кластера к выполнению резервного копирования необходимо перезапустить клиента RuBackup:

rubackup\_client stop
rubackup\_client start

В результате клиент должен сообщить о том, что модуль резервного копирования Postgres Pro готов к работе:

Try to check module: PostgreSQL... Execute OS command: /opt/rubackup/modules/rb\_module\_postgres -t 2>&1 ... module PostgreSQL was checked successfully

### 15.8. Принцип работы подмодуля pg\_probackup

Подробную информацию о принципе работы подмодуля pg\_probackup Вы можете посмотреть на официальном сайте Postgres Pro.

# 15.9. Пример использования подмодуля pg\_probackup в Менеджере администратора RuBackup (RBM)

Чтобы выполнять регулярное резервное копирование кластера СУБД Postgres Pro, необходимо создать правило в глобальном расписании. Для этого выполните следующие действия:

1. Создайте правило Глобального расписания, для чего зайдите в раздел «Глобальное расписание» (Рисунок 48) и нажмите на кнопку «Добавить»;

| 🗲 Ru Backup                              |            |                            |        |              |                                      | 企 | ۵                  | ଚ  |
|------------------------------------------|------------|----------------------------|--------|--------------|--------------------------------------|---|--------------------|----|
| <u> </u>                                 | <b>±</b> 0 | ) 🖸 🗳 🗇 🚺 🖻 Вкле           | очить  |              |                                      |   |                    | ₿  |
| 88 Панель мониторинга                    | ▼ ID       | Имя глобального расписания | Статус | Имя клиента  | HWID                                 | l | 1мя пул            | ia |
| 🖵 Объекты                                | 3          | rule                       | run    | dima         | c475aa05b90bdee3                     | 0 | Default            |    |
| —                                        | 2          | rule 1<br>test             | (run)  | dima<br>dima | c475aa05b90bdee3<br>c475aa05b90bdee3 | 0 | Default<br>Default | _  |
| 🗐 Глобальное расписание                  |            |                            |        |              |                                      |   |                    |    |
| <ul> <li>Удалённая репликация</li> </ul> |            |                            |        |              |                                      |   |                    |    |
| 😫 Репозиторий                            |            |                            |        |              |                                      |   |                    |    |
| 💈 Очередь задач                          |            |                            |        |              |                                      |   |                    |    |
| 📰 Серверы RuBackup                       |            |                            |        |              |                                      |   |                    |    |
| 🛯 Журналы                                |            |                            |        |              |                                      |   |                    |    |
| 🔏 Администрирование                      |            |                            |        |              |                                      |   |                    |    |
|                                          |            |                            |        |              |                                      |   |                    |    |
|                                          |            |                            |        |              |                                      |   | (                  | ?  |
|                                          |            |                            |        |              |                                      |   |                    |    |
|                                          |            |                            |        |              |                                      |   |                    |    |
| ီ rubackup@dima                          | <          |                            |        |              |                                      |   |                    |    |

Рисунок 48. Создание правила глобального расписания

2. В открывшемся окне (Рисунок 49) выберите Клиент, на котором установлен Модуль для PostgreSQL Universal;

| 🗣 Ru Backup                       |                                                |                   |                      |                  | 企            | ර ල       |
|-----------------------------------|------------------------------------------------|-------------------|----------------------|------------------|--------------|-----------|
| £                                 | ÷                                              | Добавить п        | равило глобальног    | о расписания     | $\checkmark$ | Применить |
| 🗄 Панель мониторинга<br>🖵 Объекты |                                                | Правила гло       | бального расписан    | ИЯ               |              | Í         |
| 🗐 Стратегии                       |                                                | Парам             | етры правила         |                  |              |           |
| 🗏 Глобальное расписание           | Название правила                               | Введите имя       |                      |                  |              |           |
| С Удалённая репликация            | Клиент                                         | okostin-postgresp | ro.rubackup.local (1 | 9610fe98e248073) | ~            |           |
| 😫 Репозиторий                     | Тип ресурса<br>Ресурс *                        | PostgreSQL unive  | rsal                 | × •              |              |           |
| 🗧 Очередь задач                   | Тип РК                                         | Полная            |                      |                  | ~            |           |
| 🗄 Серверы RuBackup                |                                                | Дополнительн      | ые параметры прав    | вила             |              |           |
| Администрирование                 | Ёмкость хранилища<br>Ёмкость хранилища клиента |                   | Inf                  | Гб               | - +          |           |
|                                   |                                                |                   | Inf                  |                  | - +          |           |
|                                   | Приоритет                                      |                   | 100                  |                  | - +          |           |
|                                   | Защитное преобразование                        |                   | nocrypt              |                  | ~            | ?         |
|                                   | Скрипт при нормальн                            | ом выполнении     |                      |                  |              |           |
|                                   | Скрипт при выполнен                            | ии с ошибками     |                      |                  |              |           |
| م rubackup@10.177.32.71           | Скрипт при восстанов                           | лении             |                      |                  |              | V         |

Рисунок 49. Выбор клиента, на котором установлен модуль для PostgreSQL Universal

- 3. Выберите тип ресурса «PostgreSQL universal»;
- 4. Откройте параметры Модуля нажатием кнопки «...» рядом с выбранным типом ресурса;
- 5. В появившемся окне (Рисунок 50) выберите подмодуль (engine) pg\_probackup;

|                                              | Po     | stgreSQL universal |   |    |
|----------------------------------------------|--------|--------------------|---|----|
| connection_monitoring<br>engine pg_probackup |        |                    | × |    |
| incremental_subty                            | vpe    | archive_wal        |   | ~  |
| snapshot_type                                | lvm    |                    |   | ~  |
| snapshot_size                                | 10     |                    | - | +  |
| pg_pro_threads                               | 1      |                    | - | +  |
| pg_pro_backup_m                              | ode    | PTRACK             |   | •  |
|                                              |        |                    |   | V  |
| Значения                                     | по умо | олчанию            |   | ок |

Рисунок 50. Выбор подмодуля

- Настройте число параллельных потоков (pg\_pro\_threads), в которые будет выполняться резервное копирование или восстановление. По умолчанию количество потоков равно 1;
- 7. Выберите режим резервного копирования («pg\_pro\_backup\_mode») (DELTA, PAGE, PTRACK). По умолчанию DELTA;

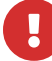

Перед выполнением резервного копирования в режиме PAGE произведите настройку непрерывного архивирования WAL (см. Глава 15). А перед выполнением резервного копирования в режиме PTRACK произведите настройку согласно Глава 16.

 Выберите, какой режим доставки WAL использовать (параметр pg\_pro\_stream, (Рисунок 51)): STREAM (во включенном положении, по умолчанию) или ARCHIVE (в выключенном положении);

| engine pg_p                    | roback | kup    | × | ~ |
|--------------------------------|--------|--------|---|---|
| ncremental_subtype archive_wal |        |        | ~ |   |
| snapshot_type                  | lvm    | 1      |   | ~ |
| snapshot_size                  | 10     |        | - | + |
| pg_pro_threads                 | 1      |        | - | + |
| pg_pro_backup_mode             |        | PTRACK |   | ~ |
| pg_pro_stream                  |        |        |   | 0 |

Рисунок 51. Выбор режима доставки WAL

#### 15.10. Настройка копирования в режиме PTRACK

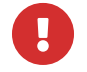

Для корректной работы модуля PostgreSQL необходим ptrack версии 2.6.0 или выше.

Перед выполнением инкрементальной резервной копии в режиме PTRACK выполните следующие подготовительные действия:

- 1. Отредактируйте конфигурационный файл postgresql.conf:
- 2. задайте для параметра shared\_preload\_libraries значение ptrack:
- 3. добавьте в конец конфигурационного файла параметр ptrack.map\_size и установите его значение по следующим правилам:

Для оптимальной производительности рекомендуется задавать ptrack.map\_size равным N / 1024, где N — объём кластера Postgres Pro в мегабайтах. Увеличивать значение ptrack.map\_size сверх рекомендуемого не имеет большого практического смысла. Максимально допустимое значение — 1024.

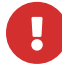

Если до этих изменений была сделана полная резервная копия, то после вступления изменений в силу необходимо сделать новую полную резервную копию, иначе дифференциальное резервное копирование в режиме PTRACK прервётся ошибкой. 4. Выполните команду для перезапуска сервиса.

```
sudo systemctl restart postgres[имя_сервиса].service
```

После реализации данных настроек модуль сможет выполнять инкрементальное резервное копирование в режиме PTRACK, используя режимы доставки ARCHIVE и STREAM.

1. Зайдите от имени администратора БД в backupdb:

sudo -u postgres psql -d backupdb

и выполните следующий запрос:

**CREATE** EXTENSION ptrack;

- 2. Завершите настройку параметров Модуля нажатием кнопки «ОК»;
- 3. Выберите ресурс;
- 4. Выберите тип резервной копии полная;
- 5. Выберите пул типа «Client Defined»;

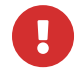

Если будет выбран пул другого типа, задача завершится с ошибкой.

6. Выберите остальные параметры в окне правила глобального расписания и нажмите на кнопку «Применить».

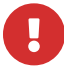

Не забудьте установить флаг «С развертыванием» во время восстановления резервной копии

## Глава 16. Настройка копирования в режиме PTRACK

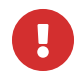

Для корректной работы модуля PostgreSQL необходим ptrack версии 2.6.0 или выше.

Перед выполнением инкрементальной резервной копии в режиме PTRACK выполните следующие подготовительные действия:

- 1. Отредактируйте конфигурационный файл postgresql.conf:
- 2. задайте для параметра shared\_preload\_libraries значение ptrack:
- 3. добавьте в конец конфигурационного файла параметр ptrack.map\_size и установите его значение по следующим правилам:

Для оптимальной производительности рекомендуется задавать ptrack.map\_size равным N / 1024, где N — объём кластера Postgres Pro в мегабайтах. Увеличивать значение ptrack.map\_size сверх рекомендуемого не имеет большого практического смысла. Максимально допустимое значение — 1024.

```
Π
```

Если до этих изменений была сделана полная резервная копия, то после вступления изменений в силу необходимо сделать новую полную резервную копию, иначе дифференциальное резервное копирование в режиме PTRACK прервётся ошибкой.

4. Выполните команду для перезапуска сервиса.

sudo systemctl restart postgres[имя\_сервиса].service

После реализации данных настроек модуль сможет выполнять инкрементальное резервное копирование в режиме PTRACK, используя режимы доставки ARCHIVE и STREAM.

5. Зайдите от имени администратора БД в «bakupdb»:

sudo -u postgres psql -d backupdb

и выполните следующий запрос:

**CREATE** EXTENSION ptrack;